### **BEM VINDOS!**

## Faculdade São Francisco de Assis

# MATRÍCULA 2020/2

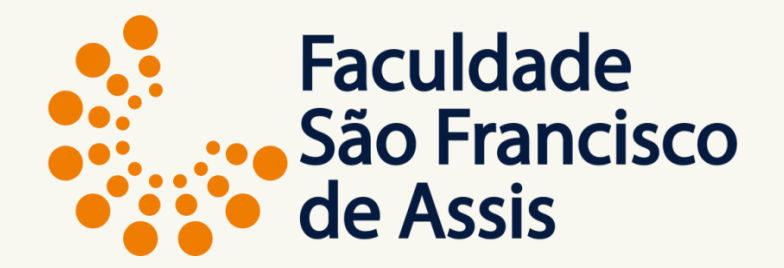

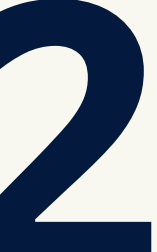

#### ANTES DE INICIAR O PROCESSO DE MATRÍCULA

Digitalize os documentos e grave em **PDF**:

- Histórico Escolar (se houver duas paginas coloque em um mesmo documento);
- Certificado de Conclusão;
- CPF;
- Identidade;
- Título Eleitoral com o último comprovante de votação (no mesmo arquivo);
- Certificado Militar (se for o caso);
- Comprovante de Residência;

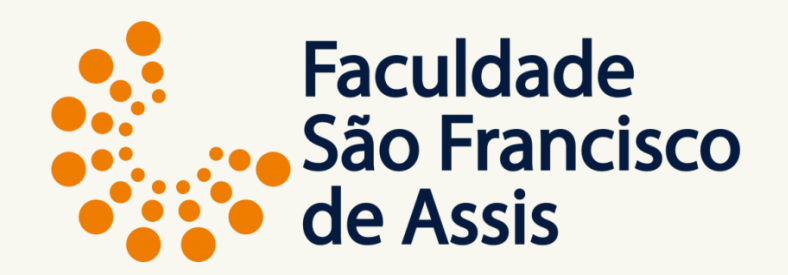

Dúvidas procure a secretaria: secretaria@saofranciscodeassis.edu.br

Acesse o site www.saofranciscodeassis.edu.br para ver os cursos, valores, coordenações, contatos, perfil do profissional e diversas outras informações.

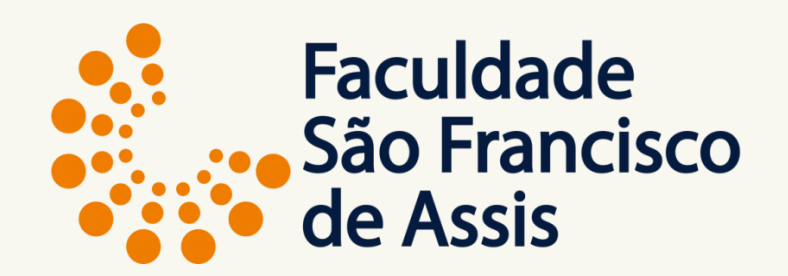

Obrigado por escolher nossa instituição, ficamos honrados com a sua decisão. <u>Entre no link para ver o vídeo explicativo do processo de matrícula.</u> Entre no link para efetivar sua matrícula.

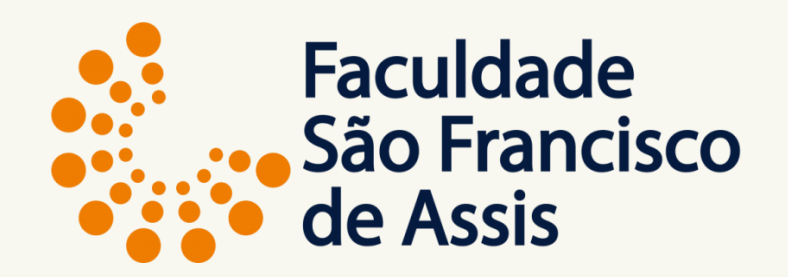

|                                                                                           | -           |         |                 |                       |            |         |
|-------------------------------------------------------------------------------------------|-------------|---------|-----------------|-----------------------|------------|---------|
| •<br>Carel                                                                                | O           | 0       | O               | O<br>Dadas Adisianais | O          | O       |
| Geral                                                                                     | Disciplinas | Aluno   | Relacionamentos | Dados Adicionais      | Documentos | Finance |
| Passo 1                                                                                   | Passo 2     | Passo 3 | Passo 4         | Passo 5               | Passo 6    | Passo   |
|                                                                                           |             |         |                 |                       |            |         |
|                                                                                           |             |         |                 |                       |            |         |
|                                                                                           |             |         |                 |                       |            |         |
| alendário Acadêmico                                                                       |             |         |                 |                       |            |         |
| 20202                                                                                     |             |         |                 |                       |            |         |
| 20202                                                                                     |             |         |                 |                       |            |         |
| 20202<br>Curso                                                                            |             |         |                 |                       |            |         |
| 20202<br>Curso<br>Selecione o curso                                                       |             |         | Ţ               |                       |            |         |
| 20202<br>20202<br>Curso<br>Selecione o curso<br>Módulo                                    |             |         | τ.              |                       |            |         |
| alendário Acadêmico<br>20202<br>urso<br>Selecione o curso<br>Iódulo<br>Selecione o módulo |             |         | •<br>•          |                       |            |         |
| 20202<br>20202<br>Curso<br>Selecione o curso<br>Iódulo<br>Selecione o módulo              |             |         | Υ               |                       |            |         |

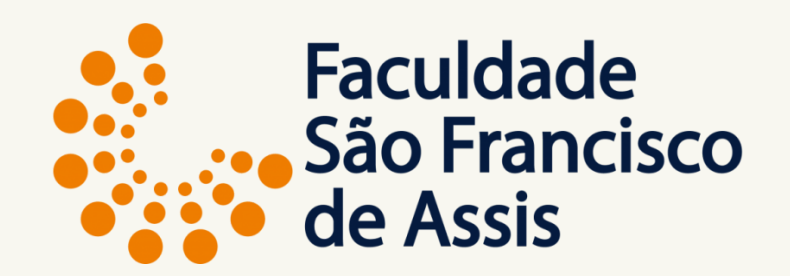

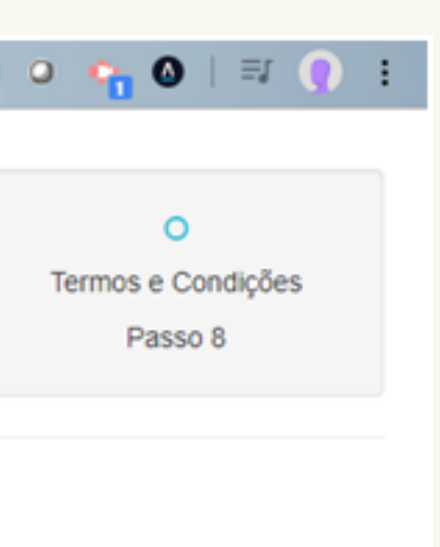

# PASSO 1: Tela inicial de matrícula

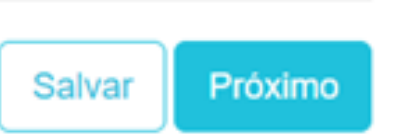

C 🟠 🔒 enrollment.gennera.com.br/public/#!/campaigns/10d6ad1c7fc429c6a1992621ee970c5b77d56992/enrollments/b3c9aac20b7dd986bc35564862bf7715... 🛧 🝳 🖙 🔕 🛛 🖅 🌔 🗄

| •       | 0           | 0       | 0               | 0                | 0          | 0          |    |
|---------|-------------|---------|-----------------|------------------|------------|------------|----|
| Geral   | Disciplinas | Aluno   | Relacionamentos | Dados Adicionais | Documentos | Financeiro | Te |
| Passo 1 | Passo 2     | Passo 3 | Passo 4         | Passo 5          | Passo 6    | Passo 7    |    |
|         |             |         |                 |                  |            |            |    |

#### Calendário Acadêmico

20202

 $\rightarrow$ 

←

#### Curso

| Selecione o curso                                              | • |
|----------------------------------------------------------------|---|
| Selecione o curso                                              |   |
| ADMINISTRAÇÃO - Currículo 2005                                 |   |
| ARQUITETURA E URBANISMO - Currículo 2011                       |   |
| CIÊNCIA DA COMPUTAÇÃO - Currículo 2011                         |   |
| CIÊNCIAS CONTÁBEIS - Currículo 2017                            |   |
| COMUNICAÇÃO SOCIAL - PUBLICIDADE E PROPAGANDA - Currículo 2014 |   |
| DIREITO - Currículo 2020                                       |   |
| ENGENHARIA CIVIL - Currículo 2020                              |   |
| ENGENHARIA DE PRODUÇÃO - Currículo 2018                        |   |
| ENGENHARIA MECÂNICA - Currículo 2018                           |   |
| FISIOTERAPIA - Currículo 2019                                  |   |
| JORNALISMO - Currículo 2012                                    |   |
| PSICOLOGIA - Currículo 2011                                    |   |
| RELAÇÕES INTERNACIONAIS - Currículo 2013                       |   |
| SERVIÇO SOCIAL - Currículo 2019                                |   |
| MARKETING - Currículo 2014                                     |   |

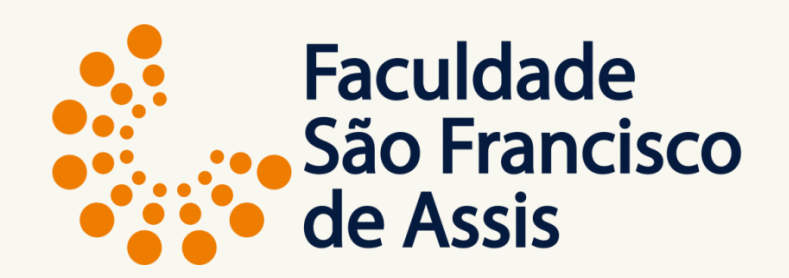

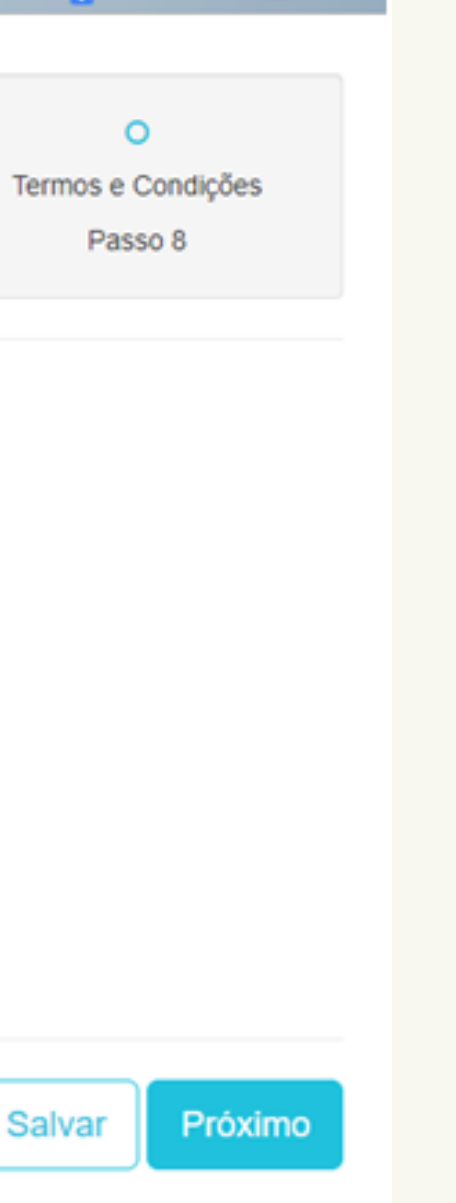

### PASSO 1: Escolha o curso entre as 15 opções.

 $\leftrightarrow \rightarrow c$ 

enrollment.gennera.com.br/public/#!/campaigns/10d6ad1c7fc429c6a1992621ee970c5b77d56992/enrollments/b3c9aac20b7dd986bc35564862bf7715... 🟠

| •       | 0           | 0       | 0               | 0                | 0          | 0          |
|---------|-------------|---------|-----------------|------------------|------------|------------|
| Geral   | Disciplinas | Aluno   | Relacionamentos | Dados Adicionais | Documentos | Financeiro |
| Passo 1 | Passo 2     | Passo 3 | Passo 4         | Passo 5          | Passo 6    | Passo 7    |
|         |             |         |                 |                  |            |            |

#### Calendário Acadêmico

| 20202                                  |   |
|----------------------------------------|---|
| Curso                                  |   |
| CIÊNCIA DA COMPUTAÇÃO - Currículo 2011 | - |

#### Módulo

| Selecione o módulo | ٣ |
|--------------------|---|
| Selecione o módulo |   |
| 1º Semestre        |   |
| 2º Semestre        |   |
| 3º Semestre        |   |
| 4º Semestre        |   |
| 5º Semestre        |   |
| 6º Semestre        |   |
| 7º Semestre        |   |
| 8º Semestre        |   |
| 9º Semestre        |   |
| Eletivas           |   |

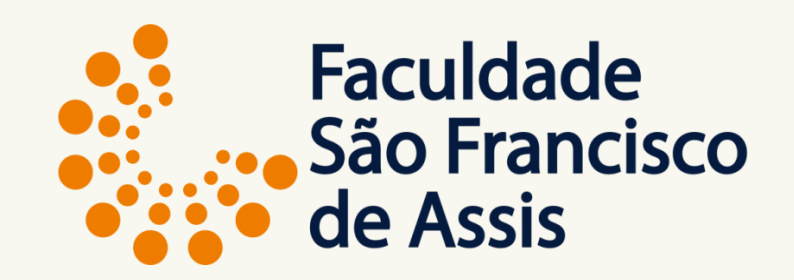

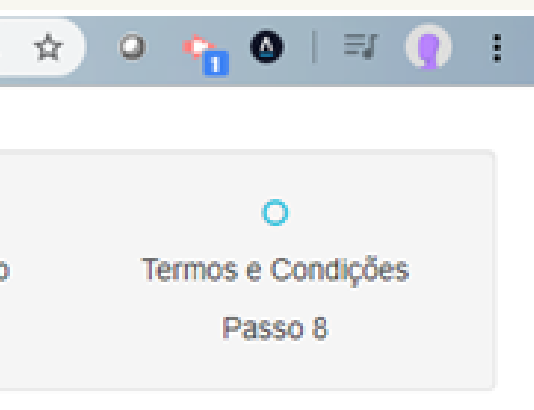

Salvar

Próximo

PASSO 1: Escolha o módulo

O seu módulo sempre será:

#### 1° semestre

garantindo a sequência correta no curso.

C A enrollment.gennera.com.br/public/#!/campaigns/10d6ad1c7fc429c6a1992621ee970c5b77d56992/enrollments/b3c9aac20b7dd986bc35564862bf7715...

| •       | 0           | 0       | 0               | 0                | 0          | 0       |
|---------|-------------|---------|-----------------|------------------|------------|---------|
| Geral   | Disciplinas | Aluno   | Relacionamentos | Dados Adicionais | Documentos | Finance |
| Passo 1 | Passo 2     | Passo 3 | Passo 4         | Passo 5          | Passo 6    | Passo   |
|         |             |         |                 |                  |            |         |

#### Calendário Acadêmico

| 20202                                  |   |
|----------------------------------------|---|
| Curso                                  |   |
| CIÊNCIA DA COMPUTAÇÃO - Currículo 2011 | • |
| Módulo                                 |   |
| 1º Semestre                            | Ŧ |

#### Turma

1CO-A

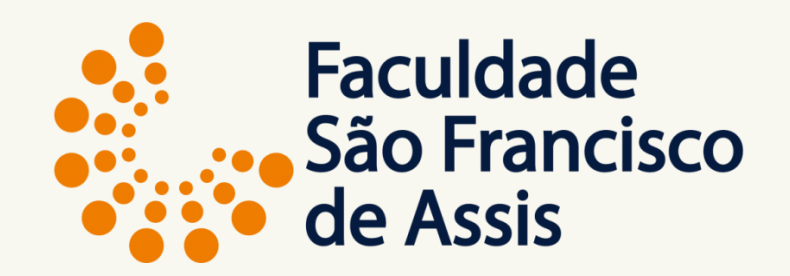

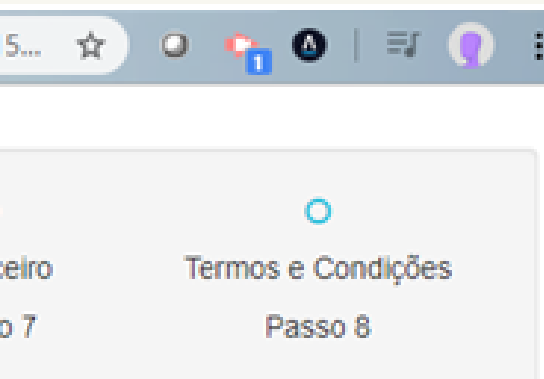

### PASSO 1: Escolha a turma

Geralmente a turma é única.

Próximo Salvar

| Pas           | Passo 1 Passo 2   |                               | Passo       | 03          | Passo 4     | Passo 5     |                       | Passo 6                      | Passo 7        |
|---------------|-------------------|-------------------------------|-------------|-------------|-------------|-------------|-----------------------|------------------------------|----------------|
| ° Semestre    | 2º Semestre       | 3º Semestre                   | 4º Semestre | 5º Semestre | 6º Semestre | 7º Semestre | 8º Semestre           | 9º Semestre                  | Eletivas       |
| Selecionar to | das   Desselecion | ar todas                      |             |             |             |             | Selecione             | a turma                      |                |
| >             | (0311) Algo       | orítimos e Prograr            | nação       | Carga Horá  | ria: 64h    |             | 1CO-A (20             | ) vagas) - Everald           | o Luis Daronco |
| <b>,</b>      | (0316) Mat        | (0316) Matemática Fundamental |             |             | ria: 64h    |             | Selecione             | a turma<br>a turma           |                |
| >             | (0315) Mat        | (0315) Matemática Discreta    |             |             | ria: 64h    |             | 1CO-A (0<br>1CO-A (35 | vagas)<br>5 vagas) - Jean de | Brito Belline  |
| >             | (0314) Lóg        | ica Aplicada à Co             | mputação    | Carga Horá  | ria: 64h    |             | 1CO-A (35             | i vagas) - Jeanine           | dos Santos Bar |
| >             | (0312) Cor        | municação e Expr              | essão       | Carga Horá  | ria: 64h    |             | Selecione             | a turma                      |                |

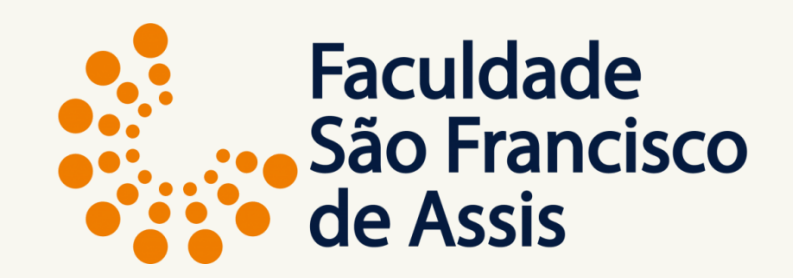

### PASSO 2: Escolha as disciplinas

Todas as disciplinas do primeiro semestre vem selecionadas, verifique quais e quantas você quer cursar e desmarque as que não vais se matricular.

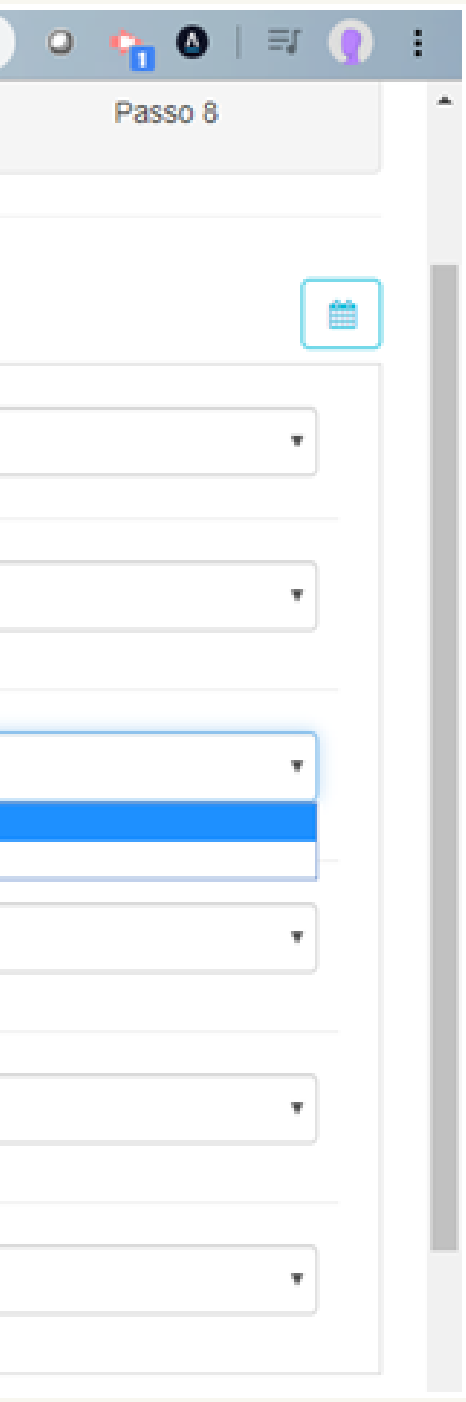

| Pass           | Passo 1 Passo 2              |                    | Passo       | 3           | Passo 4     | Passo 5     |             | Passo 6                    | Passo 7          |
|----------------|------------------------------|--------------------|-------------|-------------|-------------|-------------|-------------|----------------------------|------------------|
| ° Semestre     | 2º Semestre                  | 3º Semestre        | 4º Semestre | 5º Semestre | 6º Semestre | 7º Semestre | 8º Semestre | 9º Semestre                | Eletivas         |
| Selecionar too | tas   Desselecion            | ar todas           |             |             |             |             | Selecione   | a turma                    |                  |
| > <b>•</b>     | (0311) Algo                  | orítimos e Prograr | nação       | Carga Horá  | ria: 64h    |             | 1CO-A (20   | vagas) - Everald           | o Luis Daronco   |
|                | (0316) Mat                   | emática Fundame    | ental       | Carga Horá  | ria: 64h    | 6           | Selecione   | a turma<br>a turma         |                  |
|                | ) (0315) Matemática Discreta |                    |             | Carga Horá  | ria: 64h    |             | 100-A (0)   | vagas)<br>vanas) - Jean de | Brito Belline    |
|                | (0314) Lóg                   | ica Aplicada à Co  | mputação    | Carga Horá  | ria: 64h    |             | 1CO-A (35   | vagas) - Jeanine           | dos Santos Barre |
| > •••          | (0312) Con                   | nunicação e Expr   | essão       | Carga Horá  | ria: 64h    |             | Selecione   | a turma                    |                  |

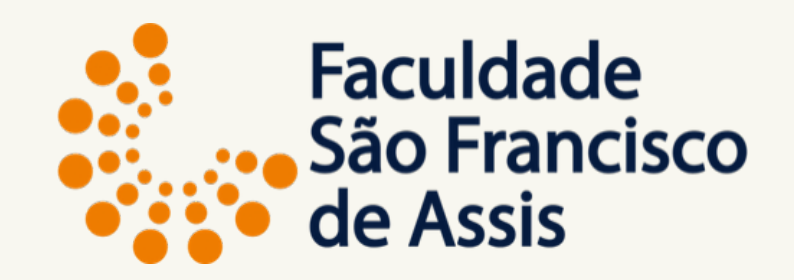

### PASSO 2: Escolha as disciplinas

Quando a turma estiver com zero vagas significa que não está sendo oferecida, porém se apresentar a setinha azul circulada a esquerda significa que está sendo oferecida em outro curso e que é equivalente.

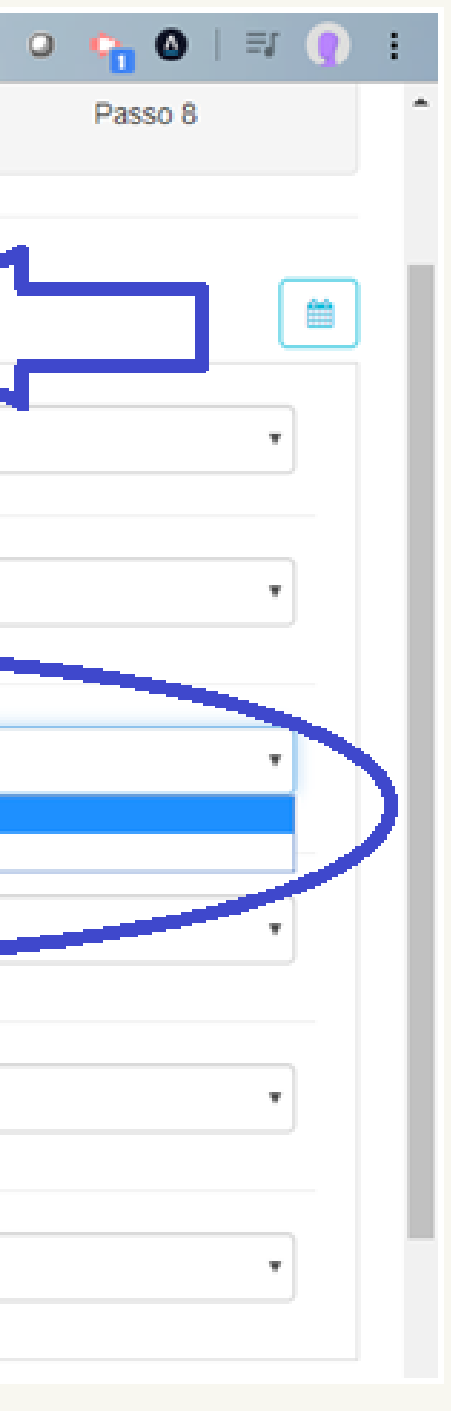

| Passo 1        |                        | Passo 2                            | Passo             | 53          | Passo 4 Passo |             |             | Passo 6           | Passo          | 7 |
|----------------|------------------------|------------------------------------|-------------------|-------------|---------------|-------------|-------------|-------------------|----------------|---|
| ° Semestre     | 2º Semestre            | 3º Semestre                        | 4º Semestre       | 5º Semestre | 6º Semestre   | 7º Semestre | 8º Semestre | 9º Semestre       | Eletivas       |   |
| Selecionar too | las   Desselecion      | ar todas                           |                   |             |               |             | Selecione   | a turma           |                |   |
| > <b>•</b>     | (0311) Algo            | orítimos e Progra                  | mação             | Carga Horá  | ria: 64h      |             | 1CO-A (20   | vagas) - Everald  | o Luis Daronco | ļ |
| • 🔘            | (0316) Mat             | temática Fundam                    | ental             | Carga Horá  | ria: 64h      |             | Selecione   | a turma           |                |   |
|                | (0113) Mat<br>ADMINIST | temática Fundam<br>RAÇÃO - Currícu | ental<br>Ilo 2005 |             |               |             | 1AD-A - M   | arta Regina Oaige | en Trindade    |   |
| > <b>•</b>     | (0315) Mat             | temática Discreta                  |                   | Carga Horá  | ria: 64h      |             | 1CO-A (35   | vagas) - Jean de  | Brito Belline  |   |
|                |                        |                                    |                   |             |               |             |             |                   |                |   |

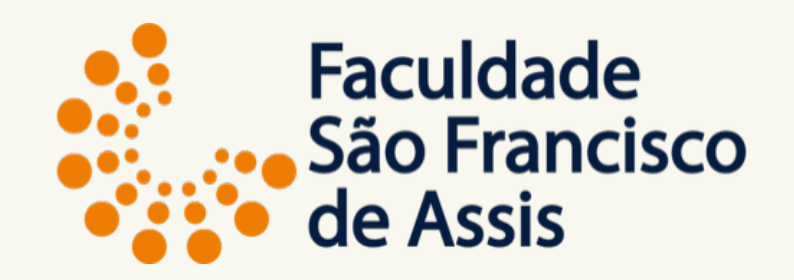

### PASSO 2: Escolha as disciplinas

Quando você clica na seta azul a esquerda abre a opção para escolher a disciplina equivalente.

Obs.: disciplinas que não apresentam número de vagas ao lado, são disciplinas oferecidas a distância e portanto não tem dia marcado.

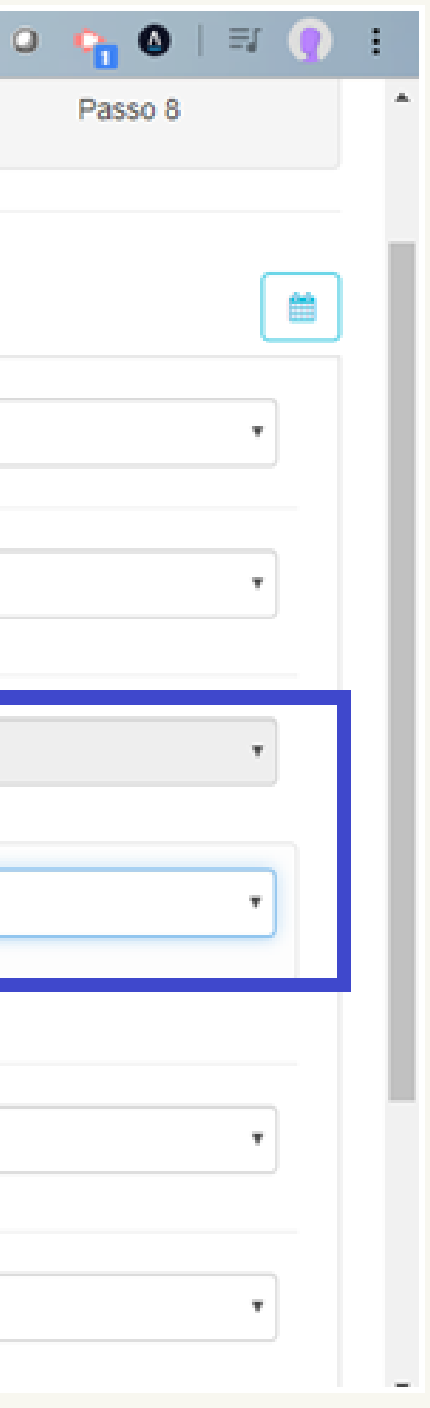

 $\leftrightarrow \rightarrow \mathbf{C} \mathbf{O}$ 

enrollment.gennera.com.br/public/#!/campaigns/10d6ad1c7fc429c6a1992621ee970c5b77d56992/enrollments/b3c9aac20b7dd986bc35564862bf7715... 🙀

| O<br>Geral                    | Quadro de Hor | ário    |                                                             |                                                          |        |                                                    |        |
|-------------------------------|---------------|---------|-------------------------------------------------------------|----------------------------------------------------------|--------|----------------------------------------------------|--------|
| Passo 1                       | Domingo       | Segunda | Terça                                                       | Quarta                                                   | Quinta | Sexta                                              | Sábado |
| 1º Semestre 2º Semestre       |               |         | 18:58 - 19:52<br>1CO-A - Lógica<br>Aplicada à<br>Computação | 18:58 - 19:52<br>1CO-A -<br>Algorítimos e<br>Programação |        | 18:58 - 19:52<br>1CO-A -<br>Matemática<br>Discreta |        |
| Selecionar todas   Desselecio |               |         | 19:52 - 20:45<br>1CO-A - Lógica<br>Aplicada à<br>Computação | 19:52 - 20:45<br>1CO-A -<br>Algorítimos e<br>Programação |        | 19:52 - 20:45<br>1CO-A -<br>Matemática<br>Discreta |        |
| ✓ (0316) M                    |               |         | 20:55 - 21:49<br>1CO-A - Lógica<br>Aplicada à<br>Computação | 20:55 - 21:49<br>1CO-A -<br>Algoritimos e<br>Programação |        | 20:55 - 21:49<br>1CO-A -<br>Matemática<br>Discreta |        |
| (0113) M<br>ADMINIS           |               |         | 21:49 - 22:42<br>1CO-A - Lógica<br>Aplicada à<br>Computação | 21:49 - 22:42<br>1CO-A -<br>Algorítimos e<br>Programação |        | 21:49 - 22:42<br>1CO-A -<br>Matemática<br>Discreta |        |
|                               |               |         |                                                             |                                                          |        |                                                    |        |
| > 🚺 (0315) M                  | Fechar        |         |                                                             |                                                          |        |                                                    |        |

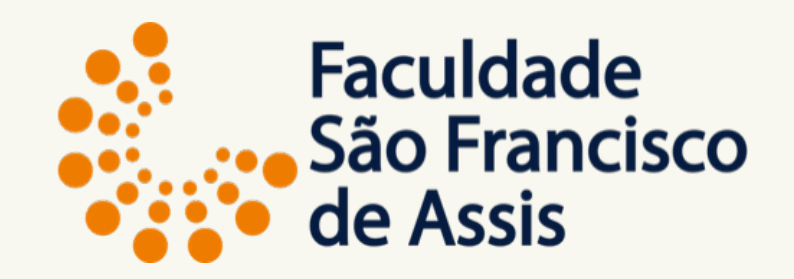

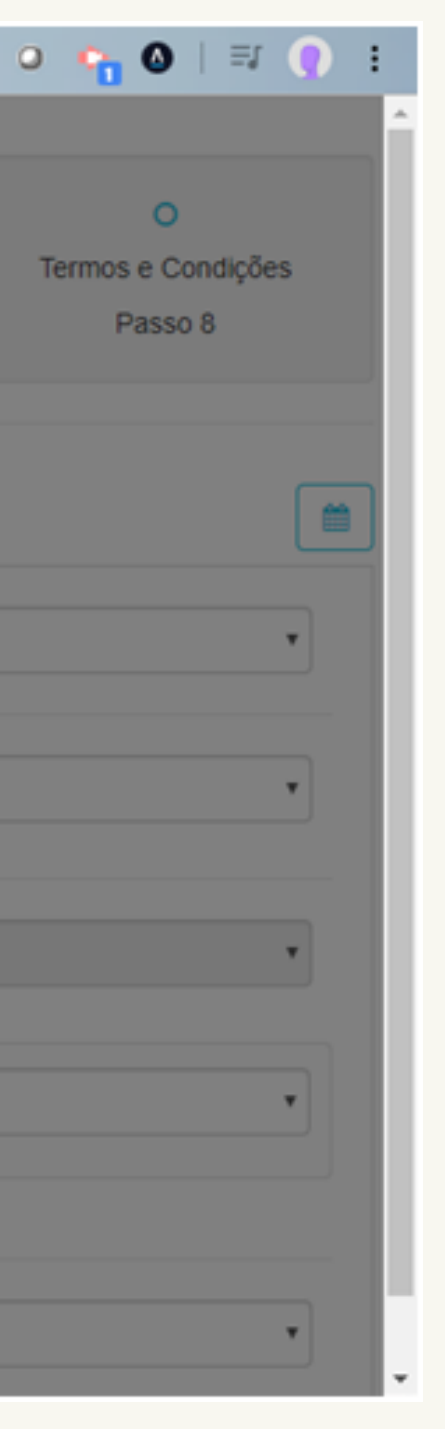

### PASSO 2: Escolha as disciplinas

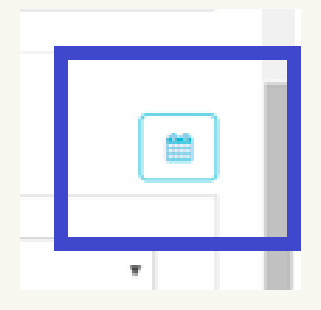

Com as disciplinas selecionadas clique no ícone horário que as disciplinas serão mostradas com seu respectivo dia da semana e horário.

| * | 0 | (0316) Matemática Fundamental                                    | Carga Horária: 64h | Selecione a turma                             |
|---|---|------------------------------------------------------------------|--------------------|-----------------------------------------------|
|   |   | (0113) Matemática Fundamental<br>ADMINISTRAÇÃO - Currículo 2005  |                    | 1AD-A - Marta Regina Oaigen Trindade          |
| > |   | (0315) Matemática Discreta                                       | Carga Horária: 64h | 1CO-A (35 vagas) - Jean de Brito Belline      |
| > |   | (0314) Lógica Aplicada à Computação                              | Carga Horária: 64h | 1CO-A (35 vagas) - Jeanine dos Santos Barreto |
| ~ |   | (0312) Comunicação e Expressão                                   | Carga Horária: 64h | Selecione a turma                             |
|   |   | (0122) Comunicação e Expressão<br>ADMINISTRAÇÃO - Currículo 2005 |                    | 2AD-A - JANAÍNA FIORENZANO ARAUJO, JANAIN     |

Anterior

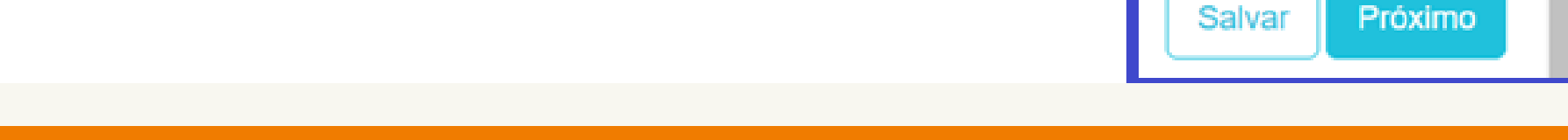

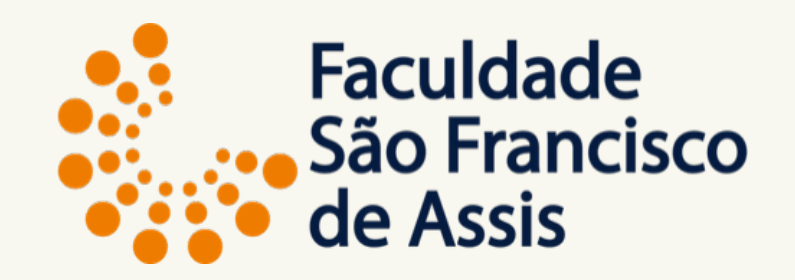

### PASSO 2: Escolha as disciplinas

Após escolher todas as disciplinas, cerifique-se que todas as marcadas possuem turma escolhida. E clique no botão próximo.

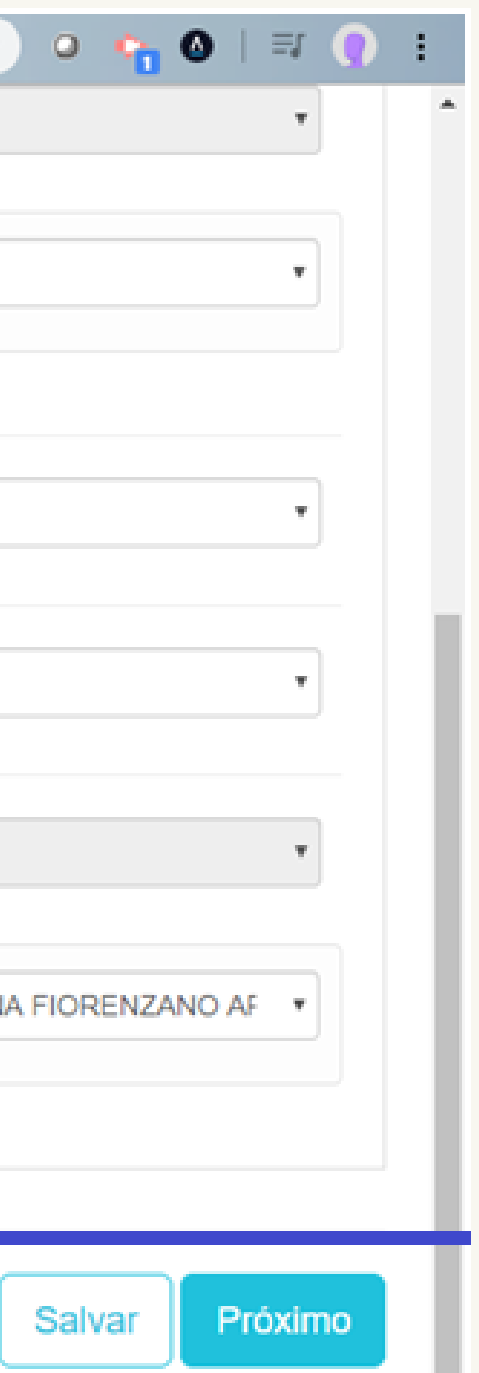

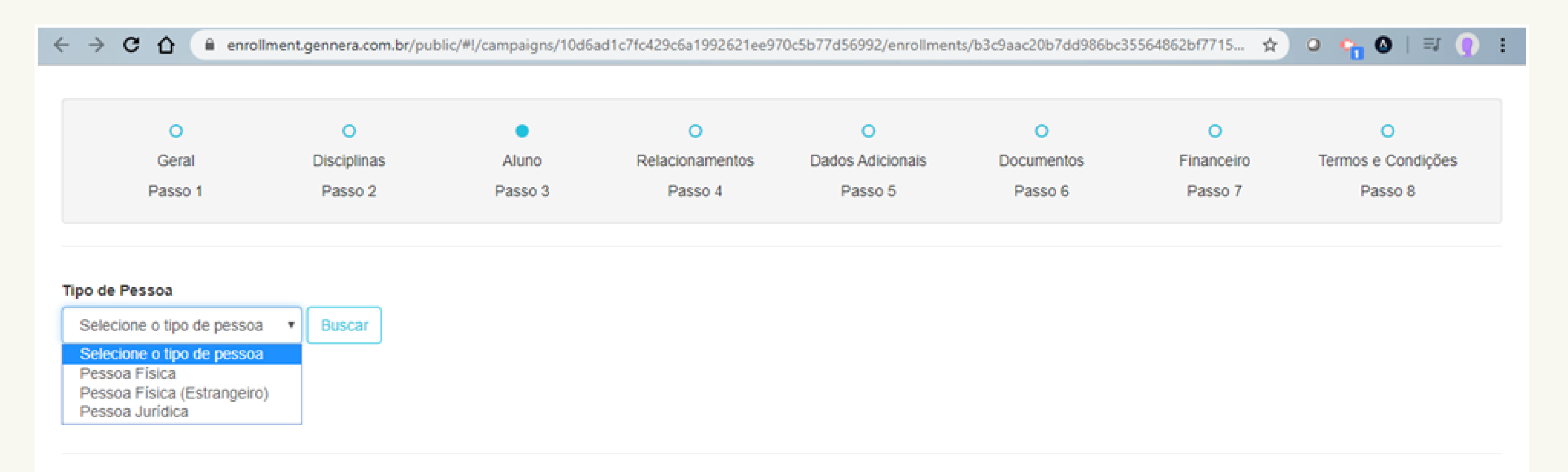

Anterior

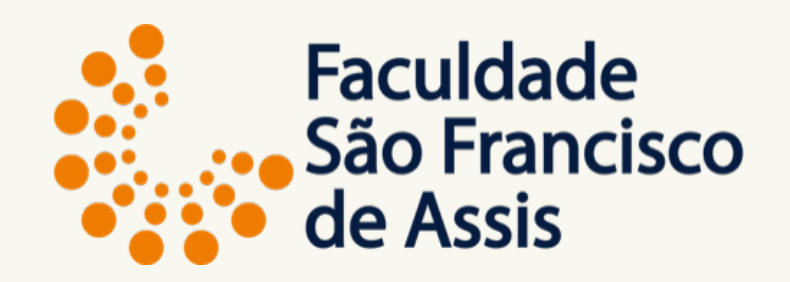

### PASSO 3: Preenchimento do cadastro

Escolha o tipo de pessoa:

#### Pessoa Física

Salvar

Próximo

| 0                                                                                     | 0           | •       | 0               | 0                                   | 0          | 0                          |
|---------------------------------------------------------------------------------------|-------------|---------|-----------------|-------------------------------------|------------|----------------------------|
| Geral                                                                                 | Disciplinas | Aluno   | Relacionamentos | Dados Adicionais                    | Documentos | Financeiro                 |
| Passo 1                                                                               | Passo 2     | Passo 3 | Passo 4         | Passo 5                             | Passo 6    | Passo 7                    |
| ) de Pessoa                                                                           |             |         |                 |                                     |            |                            |
| essoa Física                                                                          | Buscar      |         |                 |                                     |            |                            |
|                                                                                       |             |         |                 |                                     |            |                            |
| responsável acadêmico                                                                 | 12          |         |                 |                                     |            |                            |
| É responsável acadêmico<br>É responsável financeiro?                                  | )?<br>?     |         |                 |                                     |            |                            |
| eresponsável acadêmico<br>responsável financeiro?<br>rados Pessoais                   | )?<br>?     |         |                 |                                     |            |                            |
| responsável acadêmico responsável financeiro? ados Pessoais lome *                    | 2?<br>?     |         |                 | Nome Social                         |            |                            |
| responsável acadêmico responsável financeiro? ados Pessoais lome •                    | )?<br>?     |         |                 | Nome Social                         |            |                            |
| responsável acadêmico<br>responsável financeiro?<br>ados Pessoais<br>ome *            | )?<br>?     | CPF *   |                 | Nome Social<br>Data de Nascimento * |            | Nacionalida                |
| responsável acadêmico<br>responsável financeiro?<br>ados Pessoais<br>ome *            | )?<br>?     | CPF *   |                 | Nome Social<br>Data de Nascimento * |            | Nacionalida                |
| responsável acadêmico<br>responsável financeiro?<br>ados Pessoais<br>ome *<br>-mail * |             | CPF *   | 20              | Nome Social<br>Data de Nascimento * |            | Nacionalida<br>Estado Civi |

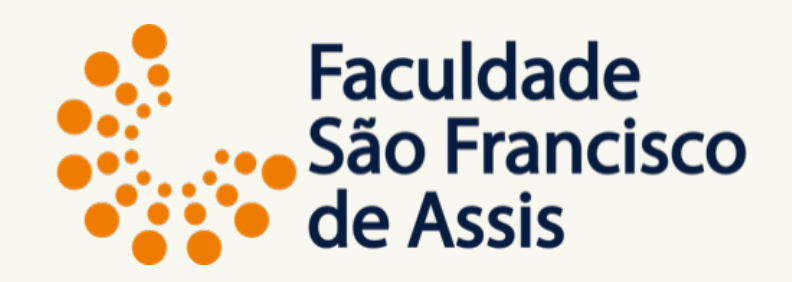

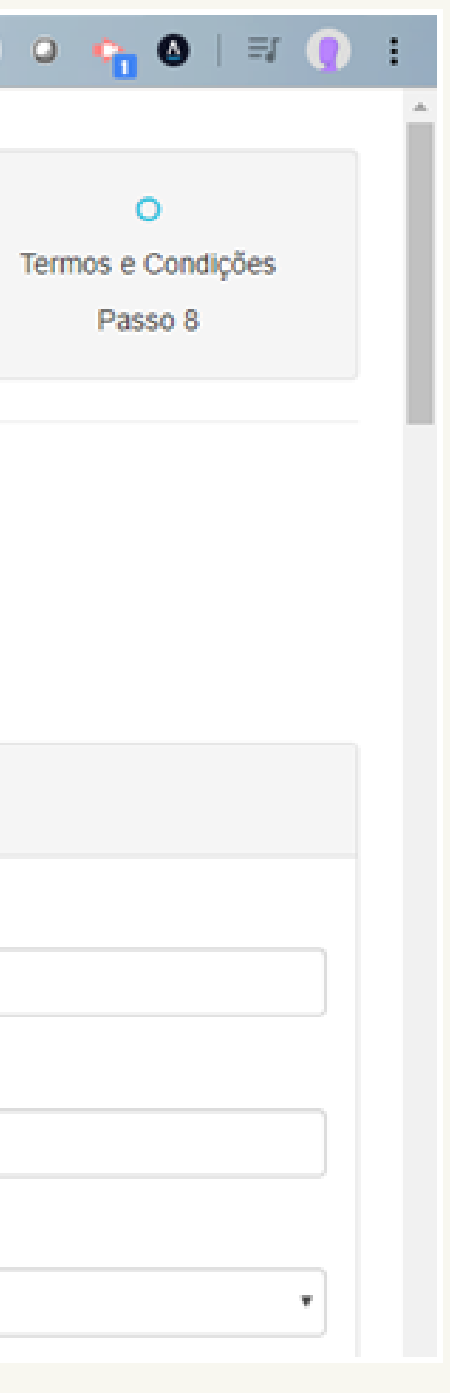

### PASSO 3: Preenchimento do cadastro

### Após escolher o tipo de pessoa: **Pessoa Física**

Marque as duas opções de responsável acadêmico e responsável financeiro.

| ← → C ☆ (a) enrollment.gennera.com.br/                                          | public/#!/campaigns/10d6ad1c7fc429c6a1992621e | e970c5b77d56992/enrollments/b3c9aac20b7dd986bc | :35564862bf7715 |
|---------------------------------------------------------------------------------|-----------------------------------------------|------------------------------------------------|-----------------|
| Tipo de Pessoa<br>Pessoa Física 🔹 Buscar                                        |                                               |                                                |                 |
| <ul> <li>É responsável acadêmico?</li> <li>É responsável financeiro?</li> </ul> |                                               |                                                |                 |
| Dados Pessoais                                                                  |                                               |                                                |                 |
| Nome *                                                                          |                                               | Nome Social                                    |                 |
| ALUNO TESTE                                                                     |                                               | ALUNO TESTE                                    |                 |
| E-mail *                                                                        | CPF *                                         | Data de Nascimento *                           | Nacionalidade   |
| alunoteste3@gmail.com                                                           | 283.495.643-00                                | 01/01/2000                                     | Brasileira      |
| Cidade de Nascimento                                                            | Estado de Nascimento                          | País de Nascimento                             | Estado Civil    |
| Porto Alegre                                                                    | RS                                            | Brasil                                         | Solteiro        |
| Etnia                                                                           | Sexo                                          |                                                | Profissão       |
| Branca                                                                          | Feminino                                      |                                                | Estudante       |
|                                                                                 |                                               |                                                |                 |

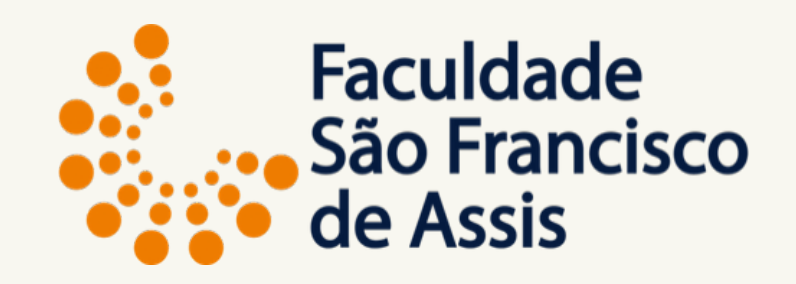

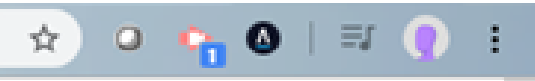

#### PASSO 3: Preenchimento do cadastro

Preencha todos os dados

Escreva seu nome COMPLETO, de acordo com a identidade e somente para esse campo utilize LETRAS MAIÚSCULAS. Para os demais campos letra minúscula.

| ← → C ☆ ● enro | Ilment.gennera.com.br/p | ublic/#!/campaigns/10d6ad1c7fc429c6a1992                                                                                                    | 2621ee970c5b77d56992/enrollments/b3c9aac20b7dd986bc35564862bf7715 |
|----------------|-------------------------|----------------------------------------------------------------------------------------------------|-------------------------------------------------------------------|
| Branca         | ¥                       | Feminino                                                                                                    | • Estudante                                                       |
|                |                         | Necessidades Especiais                                                                                                    | Foto                                                              |
|                |                         | <ul> <li>Deficiência Física</li> <li>Deficiência Múltipla</li> <li>Altas habilidades/Superdotação</li> <li>Transtorno desintegrativo da infância</li> <li>Cegueira</li> <li>Baixa visão</li> <li>Surdocegueira</li> <li>Autismo</li> <li>Deficiência auditiva</li> <li>Surdez</li> <li>Síndrome de Asperger</li> <li>Síndrome de Rett</li> <li>Deficiência Intelectual</li> </ul> | Upload                                                            |
|                |                         |                                                                                                    |                                                                   |

Contato

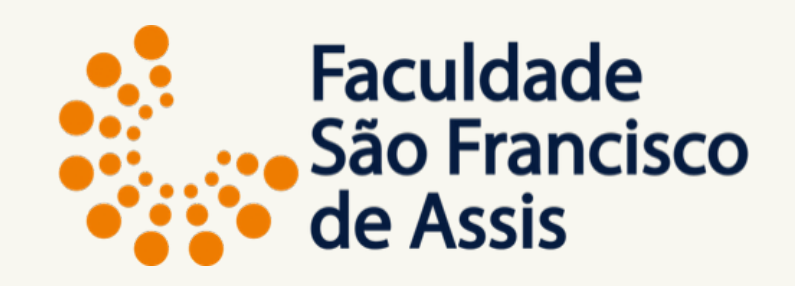

#### PASSO 3: Preenchimento do cadastro

Preencha todos os dados

Caso você não seja portador de nenhuma necessidade especial, deixe sem preencher.

Faça upload da sua foto.

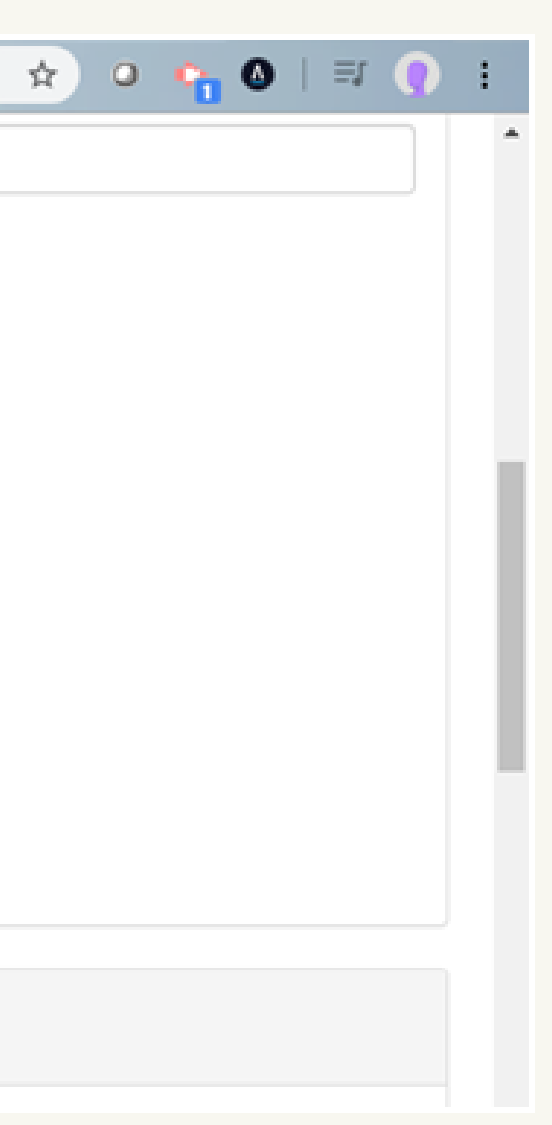

| ← → C ① 	 enrollment.genne | ra.com.br/p | ublic/#!/campaigns/10d6ad1c7fc429c6a1992                                                                                                    | 621ee9 | 70c5b77d56992/enrollments/b3c9 | aac20b7dd986bc359 | 564862bf7715 | * | ł |
|----------------------------|-------------|----------------------------------------------------------------------------------------------------|--------|--------------------------------|-------------------|--------------|---|---|
| Branca                     | -           | Feminino                                                                                                    | •      |                                |                   | Estudante    |   |   |
|                            |             | Necessidades Especiais                                                                                                    |        | Foto                           |                   |              |   |   |
|                            |             | <ul> <li>Deficiência Física</li> <li>Deficiência Múltipla</li> <li>Altas habilidades/Superdotação</li> <li>Transtorno desintegrativo da infância</li> <li>Cegueira</li> <li>Baixa visão</li> <li>Surdocegueira</li> <li>Autismo</li> <li>Deficiência auditiva</li> <li>Surdez</li> <li>Síndrome de Asperger</li> </ul> |        | Download                       | Apagar            |              |   |   |
|                            |             | <ul> <li>Sindrome de Rett</li> <li>Deficiência Intelectual</li> </ul>                                                                                                    |        |                                |                   |              |   |   |

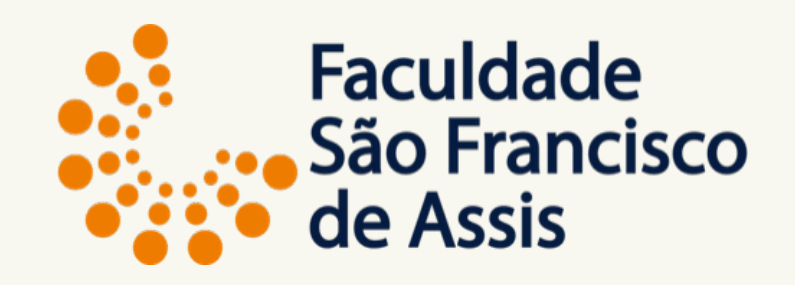

### PASSO 3: Preenchimento do cadastro

Preencha todos os dados

Tela após o upload da foto.

Obs.: A foto não aparecerá nesse momento.

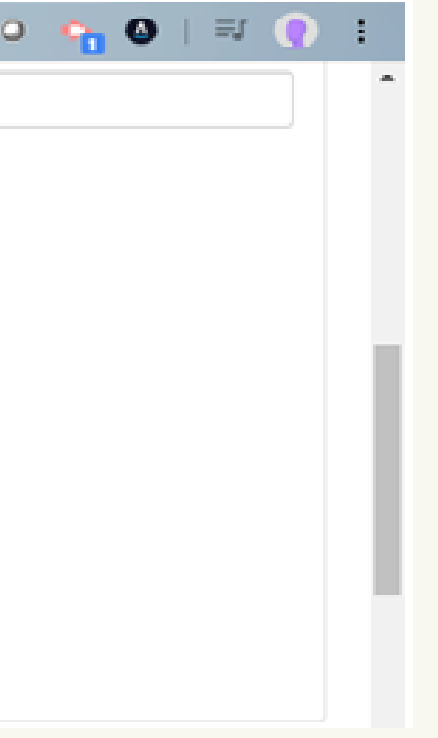

← → C ▲ ▲ enrollment.gennera.com.br/public/#i/campaigns/10d6ad1c7fc429c6a1992621ee970c5b77d56992/enrollments/b3c9aac20b7dd986bc35564862bf7715... ★ ○
 Contato
 DDD do Telefone
 Número do Telefone
 DDD do Celular \*
 Número do Celular \*
 99999-9999
 DDD Comercial
 Telefone Comercial
 Image: State State Sta

| Endereço         |                  |            |          |       |          |
|------------------|------------------|------------|----------|-------|----------|
| CEP *            | Rua *            |            |          |       | Número * |
| 91.020-001       | Avenida Sertório |            |          |       | 253      |
| Complemento      |                  | Bairro *   | Cidade * |       |          |
| Prédio Comercial |                  | Navegantes | Porto /  | legre |          |
| Estado *         |                  |            |          |       |          |
| RS •             |                  |            |          |       |          |

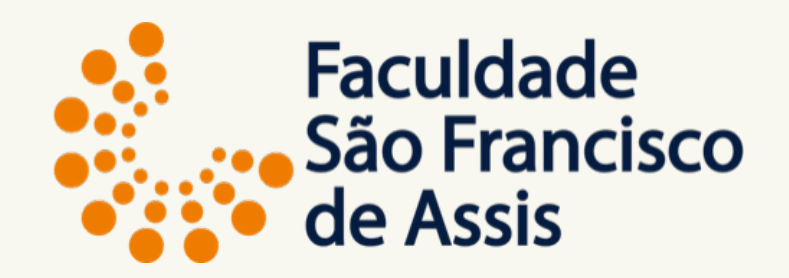

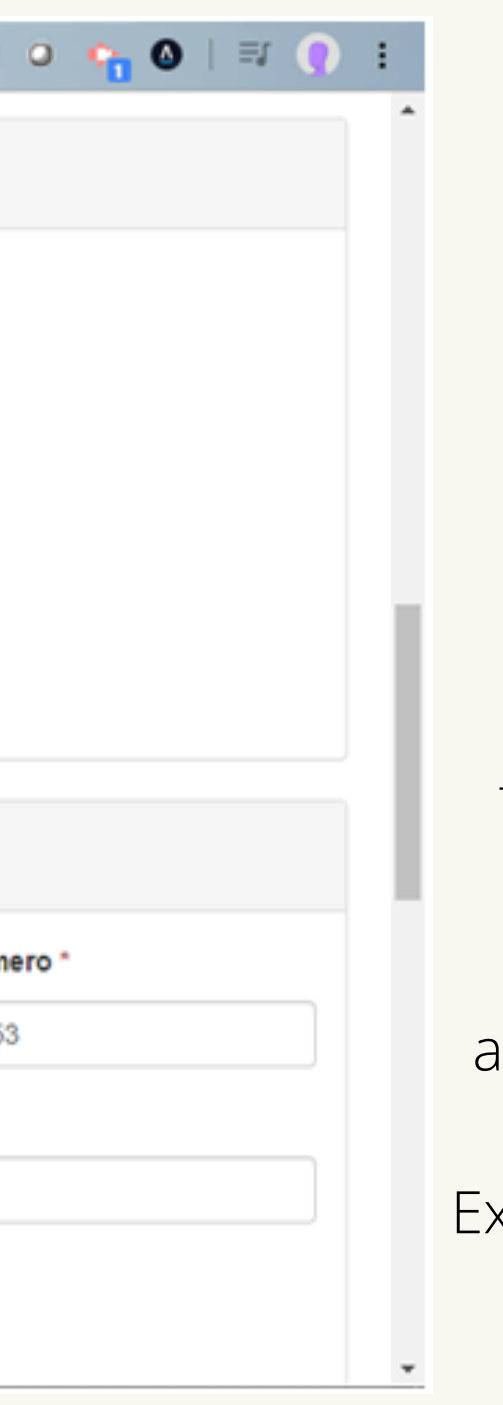

### PASSO 3: Preenchimento do cadastro

Preencha todos os dados

Continue o preenchimento do cadastro.

Todos os campos com \* são obrigatórios.

Ao preencher o CEP o sistema automaticamente preenche o nome da Rua, Bairro, Cidade e Estado. Exceto nos casos de CEP único para a cidade.

| João Teste                   |                      | Maria Teste               | 1        |         |                |
|------------------------------|----------------------|---------------------------|----------|---------|----------------|
| lítulo de Eleitor            |                      |                           |          |         |                |
| úmero do Título de Eleitor   |                      | Zona Eleitor:             | al       | Se      | ssão Eleitoral |
| 123456789                    |                      | 999                       |          | 1       | 11             |
| idade do Domicílio Eleitoral | Esta                 | do do Domicílio Eleitoral | Data de  | Emissão |                |
| Porto Alegre                 | R                    | S                         | • 01/06/ | 2018    |                |
|                              |                      |                           |          |         |                |
| ituação Militar              |                      |                           |          |         |                |
| úmero do Certificado         | Descrição do Certifi | ado Descrição M           | ilitar   | Sit     | uação Militar  |
|                              |                      |                           |          |         |                |
|                              |                      |                           |          |         |                |
|                              |                      |                           |          |         |                |
|                              |                      |                           |          |         |                |

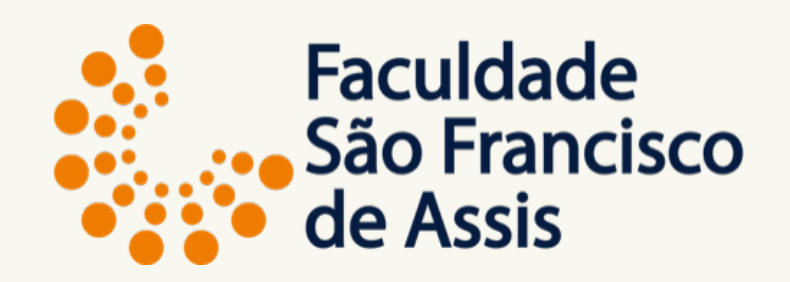

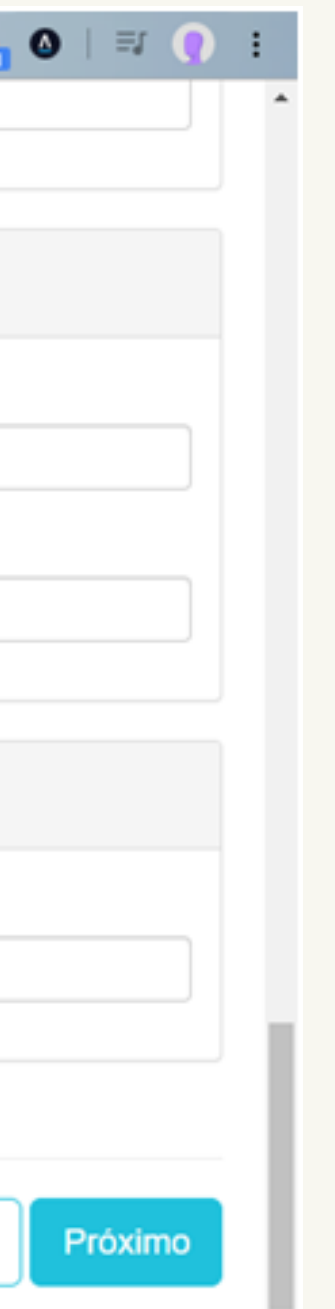

### PASSO 3: Preenchimento do cadastro

Preencha todos os dados

Continue o preenchimento do cadastro.

Todos os campos com \* são obrigatórios.

Após preencher todos os campos, clique em PRÓXIMO.

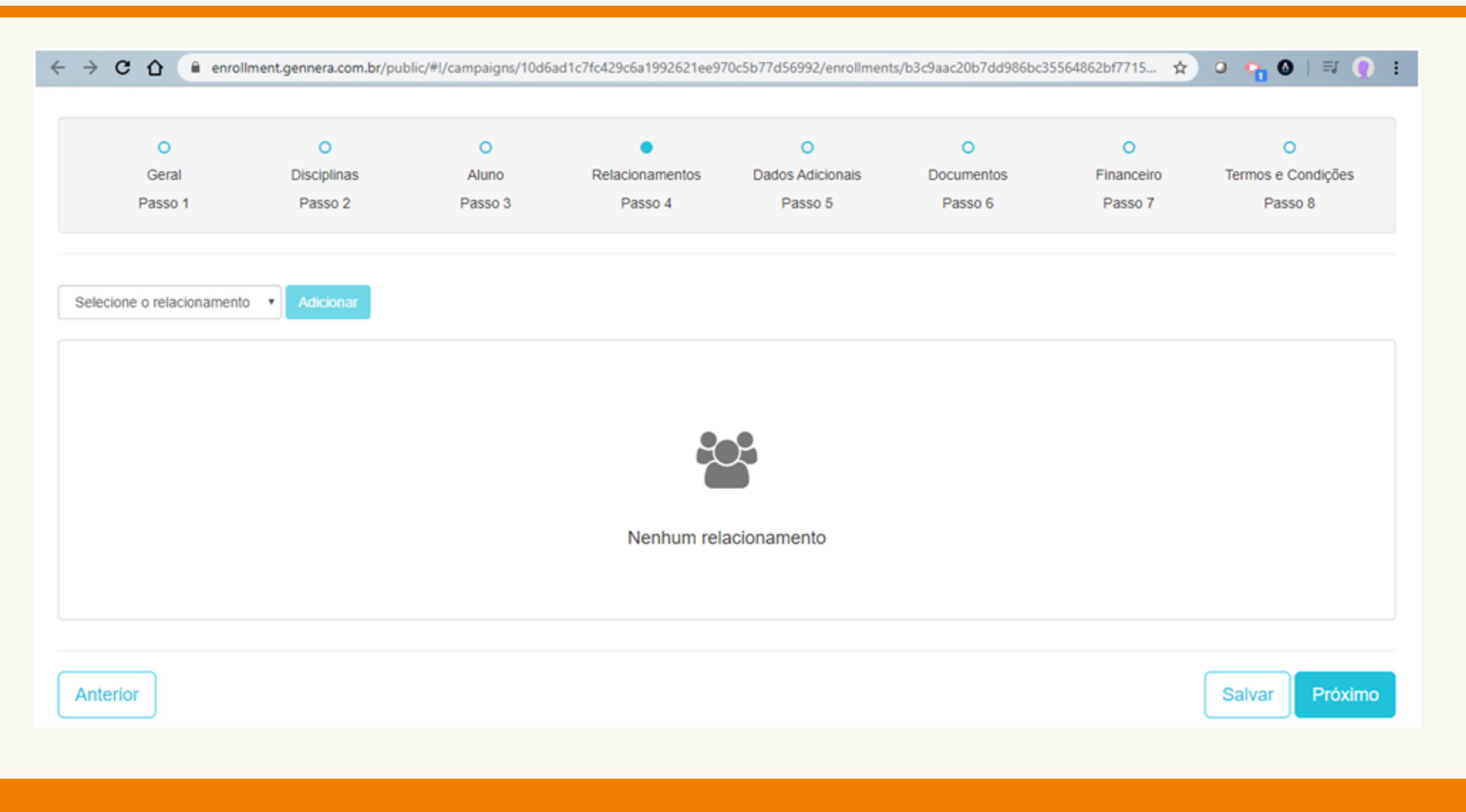

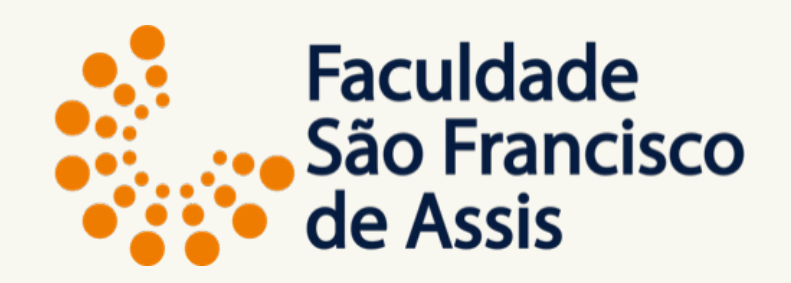

PASSO 4: Preenchimento do cadastro Relacionamentos

Essa tela somente é necessário preencher se existe um outro responsável acadêmico e/ou financeiro.

Para continuar: Clique no botão PRÓXIMO.

| 0       | 0           | 0       | 0               | •                | 0          | 0          | 0                  |
|---------|-------------|---------|-----------------|------------------|------------|------------|--------------------|
| Geral   | Disciplinas | Aluno   | Relacionamentos | Dados Adicionais | Documentos | Financeiro | Termos e Condições |
| Passo 1 | Passo 2     | Passo 3 | Passo 4         | Passo 5          | Passo 6    | Passo 7    | Passo 8            |
|         |             |         |                 |                  |            |            |                    |
|         |             |         |                 |                  |            |            |                    |
|         |             |         | E               | <u>≦</u> ]       |            |            |                    |
|         |             |         |                 | =                |            |            |                    |
|         |             |         | Nenhum da       | do adicional     |            |            |                    |
|         |             |         |                 |                  |            |            |                    |
|         |             |         |                 |                  |            |            |                    |
|         |             |         |                 |                  |            |            |                    |

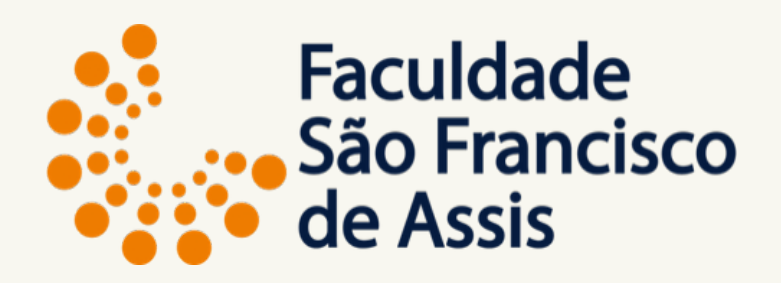

#### PASSO 5: Dados Adicionais

Essa tela não é preenchida por não existir a solicitação de dados adicionais.

Para continuar: Clique no botão PRÓXIMO.

|                            | Disciplinas  | Aluno   | Relacionamentos | Dauos Automais | Documentos | rmanceiro | iennos e |
|----------------------------|--------------|---------|-----------------|----------------|------------|-----------|----------|
| Passo 1                    | Passo 2      | Passo 3 | Passo 4         | Passo 5        | Passo 6    | Passo 7   | Pas      |
| Histórico Escolar Ensino M | lédio        |         |                 |                |            |           |          |
| Certificado de Conclusão I | Ensino Médio |         |                 |                |            |           |          |
| CPF                        |              |         |                 |                |            |           |          |
| Identidade                 |              |         |                 |                |            |           |          |
| Título Eleitoral           |              |         |                 |                |            |           |          |
| Certificado Militar        |              |         |                 |                |            |           |          |
| Comprovante de Residênc    | ia           |         |                 |                |            |           |          |
|                            |              |         |                 |                |            |           |          |
|                            |              |         |                 |                |            |           |          |

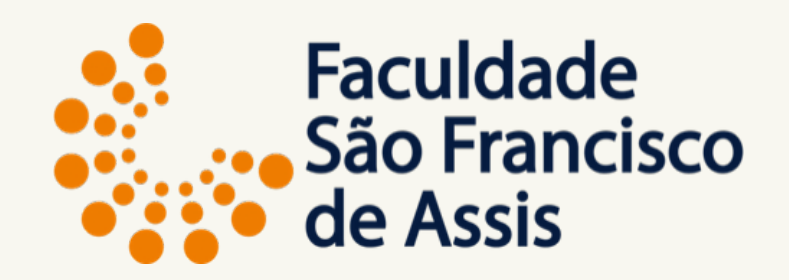

| ❹   =/ () | : |
|-----------|---|
| sso 8     | - |
| Upload    |   |
| Upload    |   |
| Upload    |   |
| Upload    |   |
| Upload    |   |
| Upload    |   |
| Upload    |   |
|           |   |
| Próximo   |   |

#### Passo 6: Documentos

Faça o upload de todos os documentos solicitados.

Os documentos anexados serão conferidos pela secretaria que em caso de incosistência entrará em contato.

| Abrir                        |                                          |                          | × 4atrícula  | × 👽 Matrícula          | × C MATRÍCULA 2        | K S Gerador de CP 🔾 | < (+)       |
|------------------------------|------------------------------------------|--------------------------|--------------|------------------------|------------------------|---------------------|-------------|
|                              | Área de > Matrícula 20202 v ひ P          | esquisar Matrícula 20202 | ۶<br>92621ee | 970c5b77d56992/enrollm | ents/b3c9aac20b7dd986b | c35564862bf7715     | x o 🙀 (     |
| Organizar 👻 Nova             | pasta                                    | IIII ▼ [                 |              | Dauos Aulcionais       | Documentos             | r manceiro          | rennos e ca |
| <ul> <li>OneDrive</li> </ul> | Nome                                     | Data de modificaç        | Тіро         | Passo 5                | Passo 6                | Passo 7             | Passo       |
| E Carlo Como da da           | acr-qbij-jrj (2020-06-11 at 06_40 GMT-7) | 11/06/2020 11:52         | Arquivo M    |                        |                        |                     |             |
| Este Computado               | 🔁 Certificado de Conclusão               | 11/06/2020 10:50         | Adobe Acro   |                        |                        |                     |             |
| Area de Trabali              | 🔁 Comprovante de Residência              | 11/06/2020 10:15         | Adobe Acr    |                        |                        |                     |             |
| Documentos                   | T CPF                                    | 11/06/2020 10:49         | Adobe Acro   |                        |                        |                     |             |
| 🕹 Downloads                  | 🖾 Foto                                   | 11/06/2020 10:51         | Arquivo JP   |                        |                        |                     |             |
| 📰 Imagens                    | 🔁 Histórico                              | 11/06/2020 10:49         | Adobe Acro   |                        |                        |                     |             |
| Músicas                      | 🔁 Identidade                             | 11/06/2020 10:50         | Adobe Acn    |                        |                        |                     |             |
| Objetos 3D                   | 1 Titulo                                 | 11/06/2020 10:50         | Adobe Acn    |                        |                        |                     |             |
| Vídeos                       |                                          |                          |              |                        |                        |                     |             |
| Direct local (Ci             |                                          |                          |              |                        |                        |                     |             |
| Disco Local (C:              |                                          |                          |              |                        |                        |                     |             |
| 🔿 Rede 🗸 🗸                   | / (                                      |                          | >            |                        |                        |                     |             |
| PDF Histórico                | Data de modificação: 11/06/2020          | 10:49                    |              |                        |                        |                     |             |
| Adobe Acro                   | obat Document Tamanho: 129 KB            |                          |              |                        |                        |                     |             |
| N                            | eme: Histórico                           | Todos os arquivos        | ~            |                        |                        |                     |             |
|                              |                                          |                          |              |                        |                        |                     |             |
|                              | L                                        | Abrir Can                | ncelar       |                        |                        |                     |             |
|                              |                                          |                          |              |                        |                        |                     |             |
|                              |                                          |                          |              |                        |                        |                     |             |
| Comprovante de l             | Posidância                               |                          |              |                        |                        |                     |             |
| Comprovante de P             | Residencia                               |                          |              |                        |                        |                     |             |
|                              |                                          |                          |              |                        |                        |                     |             |
|                              |                                          |                          |              |                        |                        |                     |             |
|                              |                                          |                          |              |                        |                        |                     |             |
| Anterior                     |                                          |                          |              |                        |                        |                     | Salvar      |

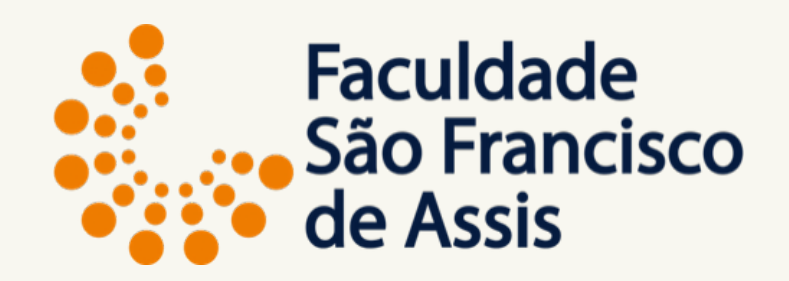

#### Passo 6: Documentos

Faça o upload de todos os documentos solicitados.

Dica: Quando scanear os documentos coloque todos em uma pasta única que fica mais fácil de encontrar.

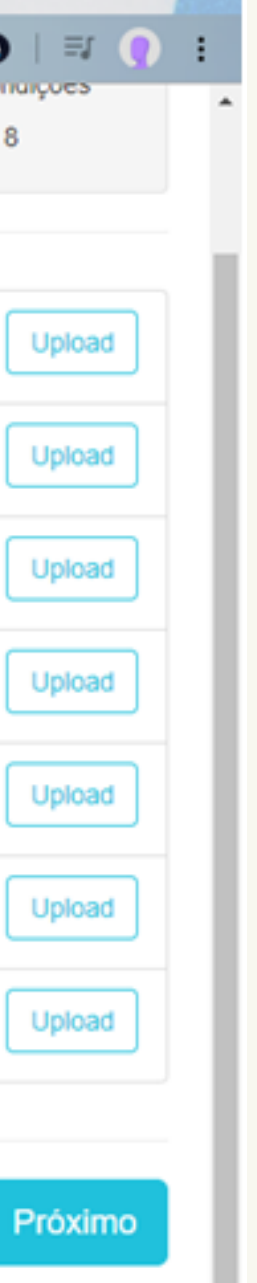

| → C 1 🗎 enro               | ellment.gennera.com.br/pul | blic/#!/campaigns/10d | 6ad1c7fc429c6a1992621ee | 970c5b77d56992/enrollme | nts/b3c9aac20b7dd986b | c35564862bf7715 📌 | r) o 💊 🖉 🗆       | ⊒(     |
|----------------------------|----------------------------|-----------------------|-------------------------|-------------------------|-----------------------|-------------------|------------------|--------|
| Geral                      | Disciplinas                | Aluno                 | Relacionamentos         | Dados Adicionais        | Documentos            | Financeiro        | Termos e Condiçõ | ões    |
| Passo 1                    | Passo 2                    | Passo 3               | Passo 4                 | Passo 5                 | Passo 6               | Passo 7           | Passo 8          |        |
|                            |                            |                       |                         |                         |                       |                   |                  |        |
| Histórico Escolar Ensino M | lédio                      |                       |                         |                         |                       |                   | Download Ap      | pagar  |
| Certificado de Conclusão I | Ensino Médio               |                       |                         |                         |                       |                   | Download Ap      | pagar  |
| CPF                        |                            |                       |                         |                         |                       |                   | Download Ap      | pagar  |
| Identidade                 |                            |                       |                         |                         |                       |                   | Download Ap      | pagar  |
| Título Eleitoral           |                            |                       |                         |                         |                       |                   | Download Ap      | pagar  |
| Certificado Militar        |                            |                       |                         |                         |                       |                   | U                | Jpload |
| Comprovante de Residênc    | cia                        |                       |                         |                         |                       |                   | Download Ap      | pagar  |
|                            |                            |                       |                         |                         |                       |                   |                  |        |
| Anterior                   |                            |                       |                         |                         |                       |                   | Salvar           | óximo  |

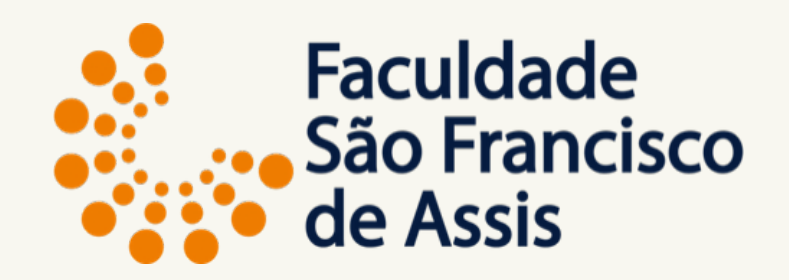

#### Passo 6: Documentos

Faça o upload de todos os documentos solicitados.

Após concluir o upload, clique em PRÓXIMO.

imo

C A enrollment.gennera.com.br/public/#!/campaigns/10d6ad1c7fc429c6a1992621ee970c5b77d56992/enrollments/b3c9aac20b7dd986bc35564862bf7715...

Termos e Condições

TERMO DE ACEITE

Declaro aceitar as normas estabelecidas pela instituição de ensino para efetuar a rematrícula online e que tenho conhecimento:

 Que deverei observar os princípios, comportamento e conduta éticos, morais, disciplinares e de respeito às normas de boa convivência coletiva e a qualquer integrante da comunidade necessários e compatíveis ao desenvolvimento da educação e ensino sérios;

2) Do conteúdo do Contrato de Prestação dos serviços educacionais correspondentes ao período escolar em que for requerida a rematrícula, ministrados coletivamente e em igualdade de todos os alunos da série ou da turma regular, nos dias, horários e ano letivo normais, em conformidade com: currículo próprio; determinações da Lei 9.394/96 e demais legislações do ensi regimento interno, normas, calendário, regime disciplinar e critérios de avaliação;

3) Que os boletos para pagamento das mensalidades deverão ser impressos através do "sala de aula" e que a semestralidade é composta por 6 mensalidades, de acordo com o número de créditos;

4) Que em caso necessidade de trancamento, cancelamento ou desistência deverei formalizar a solicitação através do protocolo, dentro do prazo estabelecido no calendário escolar;

5) Que escolhi as disciplinas, turmas e professores que irei cursar através da matrícula/rematrícula online pelo portal do aluno ciente de que todas as disciplinas estavam sem pré-requisito, que verifiquei minha melhor opção através da grade curricular do meu curso e que se houver necessidade de alteração dos horários escolhidos deverei formalizar a solicitação via protocolo, dentro do prazo estabelecido no calendário e pagar a taxa para essa alteração.

Porto Alegre, {date}

Eu concordo com os termos e condições

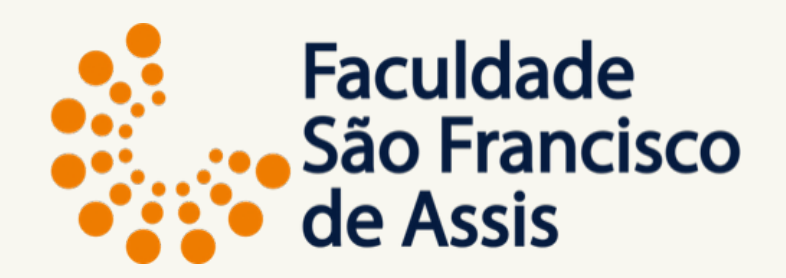

| <mark>∿</mark> 0 ⊨             | E,        | 0 | : |    |
|--------------------------------|-----------|---|---|----|
|                                |           | _ |   | ^  |
|                                |           |   |   |    |
|                                |           |   |   |    |
| escolar,                       |           |   |   | ĺ. |
| e condições  <br>ino aplicável | para<br>; |   |   |    |

#### Passo 6: Termo de Aceite

Clque em: Eu concordo com os termos e condições.

#### 🗧 🔶 C 🏠 🔒 enrollment.gennera.com.br/public/#!/campaigns/10d6ad1c7fc429c6a1992621ee970c5b77d56992/enrollments/b3c9aac20b7dd986bc35564862bf7715... 🛧 🔍 🥥 🛼 🔕 🛛 🗐 🌔

Declaro aceitar as normas estabelecidas pela instituição de ensino para efetuar a rematrícula online e que tenho conhecimento:

 Que deverei observar os princípios, comportamento e conduta éticos, morais, disciplinares e de respeito às normas de boa convivência coletiva e a qualquer integrante da comunidade escolar, necessários e compatíveis ao desenvolvimento da educação e ensino sérios;

2) Do conteúdo do Contrato de Prestação dos serviços educacionais correspondentes ao período escolar em que for requerida a rematrícula, ministrados coletivamente e em igualdade de condições para todos os alunos da série ou da turma regular, nos dias, horários e ano letivo normais, em conformidade com: currículo próprio; determinações da Lei 9.394/96 e demais legislações do ensino aplicável; regimento interno, normas, calendário, regime disciplinar e critérios de avaliação;

3) Que os boletos para pagamento das mensalidades deverão ser impressos através do "sala de aula" e que a semestralidade é composta por 6 mensalidades, de acordo com o número de créditos;

4) Que em caso necessidade de trancamento, cancelamento ou desistência deverei formalizar a solicitação através do protocolo, dentro do prazo estabelecido no calendário escolar;

5) Que escolhi as disciplinas, turmas e professores que irei cursar através da matrícula/rematrícula online pelo portal do aluno ciente de que todas as disciplinas estavam sem pré-requisito, que verifiquei minha melhor opção através da grade curricular do meu curso e que se houver necessidade de alteração dos horários escolhidos deverei formalizar a solicitação via protocolo, dentro do prazo estabelecido no calendário e pagar a taxa para essa alteração.

Porto Alegre, {date}

Eu concordo com os termos e condições

Anterior

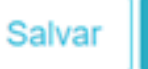

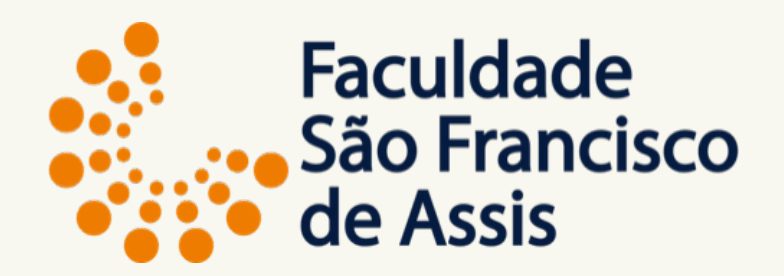

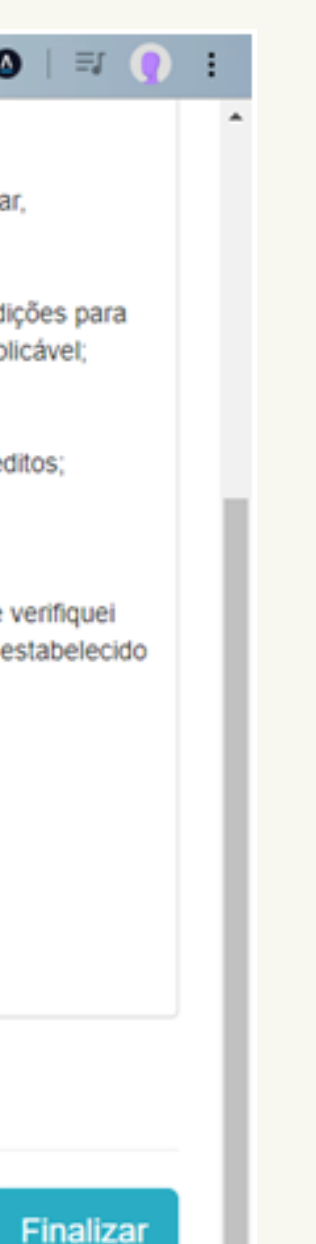

#### Passo 6: Termo de Aceite

Clique em FINALIZAR

| 0             | 0               | 0       | 0               | 0                | 0           | •          |
|---------------|-----------------|---------|-----------------|------------------|-------------|------------|
| Geral         | Disciplinas     | Aluno   | Relacionamentos | Dados Adicionais | Documentos  | Financeiro |
| Passo 1       | Passo 2         | Passo 3 | Passo 4         | Passo 5          | Passo 6     | Passo 7    |
| nsalidades    |                 |         |                 |                  |             |            |
| de Vencimento | •               |         |                 |                  |             |            |
|               |                 |         |                 |                  |             |            |
| Mens:         | alidade Grupo 2 |         |                 | 6 x              | R\$1.356,00 | •          |

| Anterior | Sal |
|----------|-----|
|          |     |

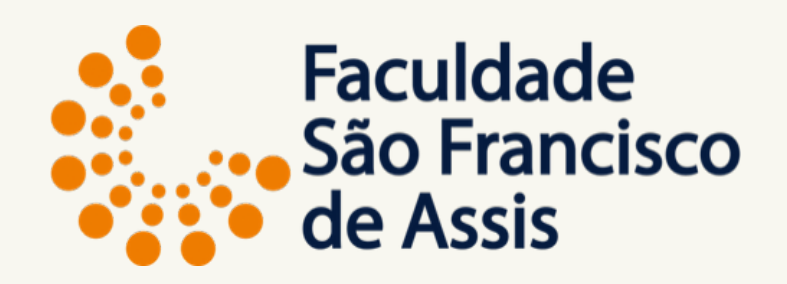

| 🔓 🔕   🗐 🌔 🗄 |
|-------------|
|             |
| 0           |
| Passo 8     |
|             |
|             |
|             |
|             |
|             |
|             |
|             |
| R\$8.136,00 |
|             |
| D\$9 126 00 |
| R\$0.130,00 |
|             |
| var Próximo |
|             |

### Passo 7: Tela do Financeiro

Escola da Data do Vencimento (a data é única, mas precisas escolhar. Clique em quantas mensalidades: A quantidade e valor também são únicos.

O valor é calculado de acordo com o número de créditos matriculados.

Após Clique em FINALIZAR

| ÷ | → C ☆ 🔒 enrollment.gennera.com.br/publ                                                                                                    | c/#!/campaigns/10d6ad1c7fc429c6a1992621ee970c5b77d56992/enrollments/b3c9aac20b7dd9                         | 86bc35564862bf7715 🛧 🛛                                                                                                    |
|---|----------------------------------------------------------------------------------------------------|----------------------------------------------------------------------------------------------------|----------------------------------------------------------------------------------------------------|
|   | <ul> <li>Declaro aceitar as normas estabelecidas pela instituiçă</li> <li>1) Que deverei observar os princípios, comportamento<br/>e compativeis ao desenvolvimento da educação e ensi</li> <li>2) Do conteúdo do Contrato de Prestação dos serviços<br/>todos os alunos da série ou da turma regular, nos dias<br/>regimento interno, normas, calendário, regime disciplir</li> <li>3) Que os boletos para pagamento das mensalidades</li> <li>4) Que em caso necessidade de trancamento, cancela</li> <li>5) Que escolhi as disciplinas, turmas e professores qui<br/>minha melhor opção através da grade curricular do me<br/>no calendário e pagar a taxa para essa alteração.</li> <li>Porto Alegre, {date}</li> </ul> | io de ensino para efetuar a rematrícula online e que tenho conhecimento:<br>Matrícula<br>Deseja finalizar? | ualquer integrante da comunidad<br>is coletivamente e em igualdade<br>94/96 e demais legislações do en<br>lidades, de acordo com o número<br>abelecido no calendário escola<br>sciplinas estavam sem pré-requis<br>plicitação via protocolo, dentro do |
| R | Eu concordo com os termos e condições                                                                                                    |                                                                                                    |                                                                                                    |

Anterior

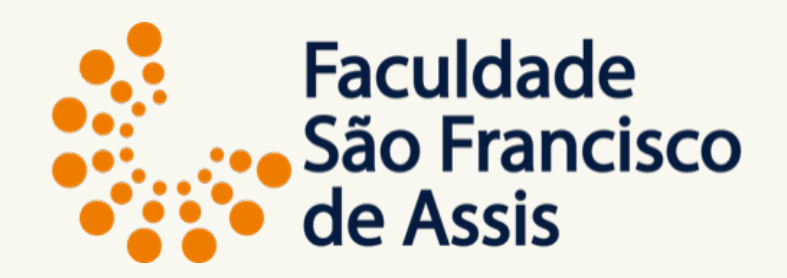

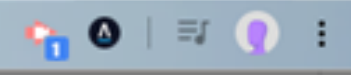

escolar, necessários

le condições para sino aplicável;

de créditos;

to, que verifiquei prazo estabelecido

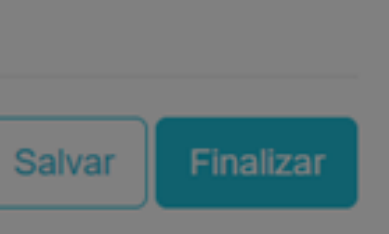

#### Finalização da Matrícula

O sistema pede confirmação da finalização.

Clique em FINALIZAR

Caso você não tenha preenchido algum item obrigatório ou tiver deixado de escolher as disciplinas de forma correta o sistema apresentará a etapa que precisas rever.

 $\leftrightarrow \rightarrow C \Delta$ 

🔒 enrollment.gennera.com.br/public/#!/campaigns/10d6ad1c7fc429c6a1992621ee970c5b77d56992/enrollments/b3c9aac20b7dd986bc35564862bf7715... 🛧

#### Matrícula

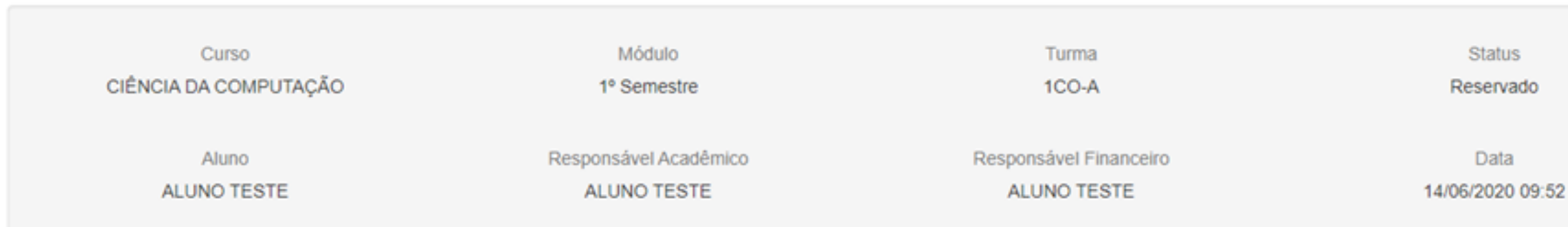

| Disciplinas | Quadro de Horário  | Relacionamentos | Dados Adicionais | Documentos | Financeiro | Termos e Condições |               |
|-------------|--------------------|-----------------|------------------|------------|------------|--------------------|---------------|
| Disciplina  |                    |                 |                  |            | Turma      |                    | Carga Horária |
| Algorítimos | s e Programação    |                 |                  |            | 1CO-A      |                    | 64            |
| Matemática  | a Discreta         |                 |                  |            | 1CO-A      |                    | 64            |
| Lógica Apli | icada à Computação |                 |                  |            | 1CO-A      |                    | 64            |
| Matemátic   | a Fundamental      |                 |                  |            | 1AD-A      |                    |               |
| Comunica    | ção e Expressão    |                 |                  |            | 2AD-A      |                    |               |

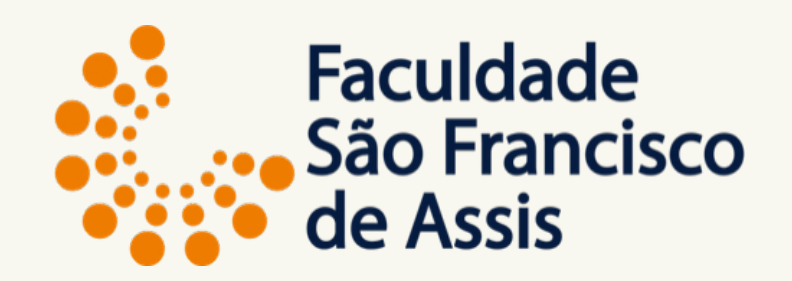

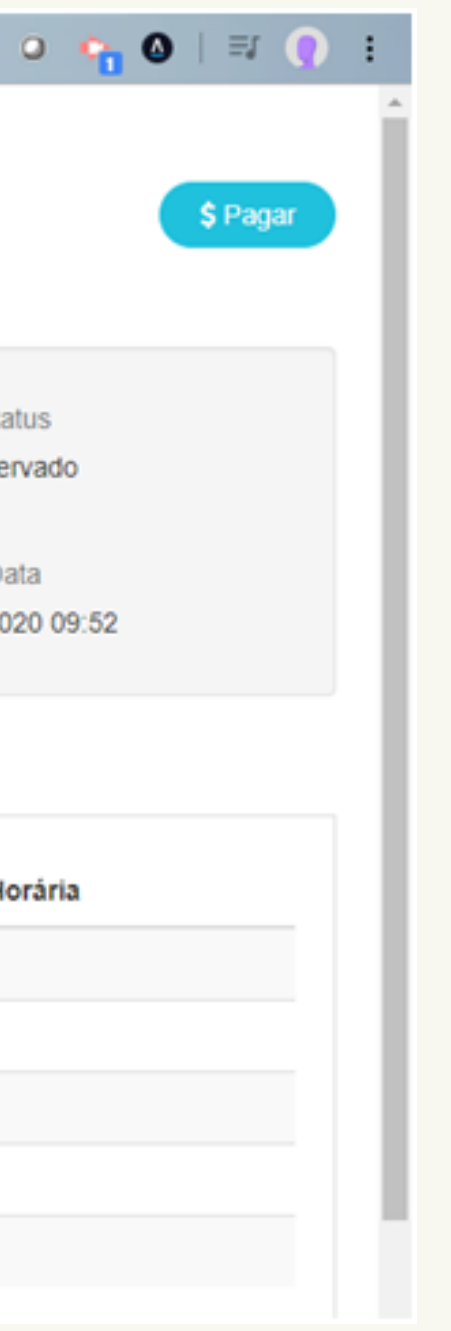

#### Matrícula Finalizada

A matrícula foi concluída e o sistema mostra as etapas dela preenchidas.

Aqui a tela com as disciplinas escolhidas:

As disciplinas que não aparecem a carga-horária foram escolhidas nas turmas equivalentes, mas não se preocupe que está tudo correto.

 $\leftarrow \rightarrow C \triangle$ 

🔒 enrollment.gennera.com.br/public/#!/campaigns/10d6ad1c7fc429c6a1992621ee970c5b77d56992/enrollments/b3c9aac20b7dd986bc35564862bf7715... 🟠 🥥

| CIÊ         | Curso<br>NCIA DA COMPUTAÇÃ | ÃΟ              | Módulo<br>1º Semestre                                  | e            |                                      |                           | Turma<br>1CO-A                        |                                                 | Status<br>Reservado     |
|-------------|----------------------------|-----------------|--------------------------------------------------------|--------------|--------------------------------------|---------------------------|---------------------------------------|-------------------------------------------------|-------------------------|
|             | Aluno<br>ALUNO TESTE       |                 | Responsável Acad<br>ALUNO TEST                         | dêmico<br>TE | )                                    |                           | Responsável Financeiro<br>ALUNO TESTE |                                                 | Data<br>14/06/2020 09:5 |
| Disciplinas | Quadro de Horário          | Relacionamentos | Dados Adicionais                                       | Doct         | umentos                              | Financeiro                | Termos e Condições                    |                                                 |                         |
| Do          | mingo                      | Segunda         | Terça                                                  |              | (                                    | Quarta                    | Quinta                                | Sexta                                           | Sát                     |
|             |                            |                 | 18:58 - 19:52<br>1CO-A - Lógica Aplicada<br>Computação | a à          | 18:58 - 19:<br>1CO-A - A<br>Programa | 52<br>Igoritimos e<br>ção |                                       | 18:58 - 19:52<br>1CO-A - Matemática<br>Discreta |                         |
|             |                            |                 | 19:52 - 20:45<br>1CO-A - Lógica Aplicada<br>Computação | a à          | 19:52 - 20:<br>1CO-A - A<br>Programa | 45<br>Igorítimos e<br>ção |                                       | 19:52 - 20:45<br>1CO-A - Matemática<br>Discreta |                         |
|             |                            |                 | 20:55 - 21:49<br>1CO-A - Lógica Aplicada<br>Computação | a à          | 20:55 - 21:<br>1CO-A - A<br>Programa | 49<br>Igorítimos e<br>ção |                                       | 20:55 - 21:49<br>1CO-A - Matemática<br>Discreta |                         |
|             |                            |                 | 21:49 - 22:42<br>1CO-A - Lógica Aplicada<br>Computação | a à          | 21:49 - 22:<br>1CO-A - A<br>Programa | 42<br>Igoritimos e<br>ção |                                       | 21:49 - 22:42<br>1CO-A - Matemática<br>Discreta |                         |

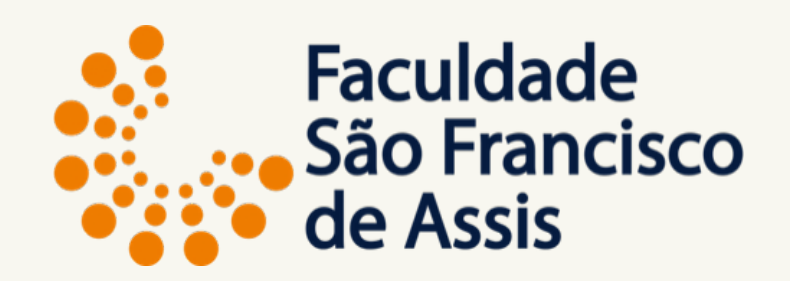

|     |  |    |   |   | _ |
|-----|--|----|---|---|---|
| 0   |  | ≡J | 0 | : |   |
|     |  |    |   |   | ^ |
|     |  |    |   |   |   |
|     |  |    |   |   |   |
|     |  |    |   |   | I |
|     |  |    |   |   |   |
| 2   |  |    |   |   |   |
|     |  |    |   |   |   |
|     |  |    |   |   |   |
|     |  |    |   |   |   |
|     |  |    |   |   |   |
| ado |  |    |   |   |   |
|     |  |    |   |   |   |
|     |  |    |   |   |   |
|     |  |    |   |   |   |
|     |  |    |   |   |   |
|     |  |    |   |   |   |
|     |  |    |   |   |   |
|     |  |    |   |   |   |
|     |  |    |   |   |   |
|     |  |    |   |   |   |
|     |  |    |   |   |   |
|     |  |    |   |   | ÷ |
|     |  |    |   |   |   |

#### Matrícula Finalizada

Na segunda aba você verifica as disciplinas de acordo com o dia da semana.

As disciplinas matriculadas, que aparecem na tea anterior e não aparecem nessa é porque são a distância.

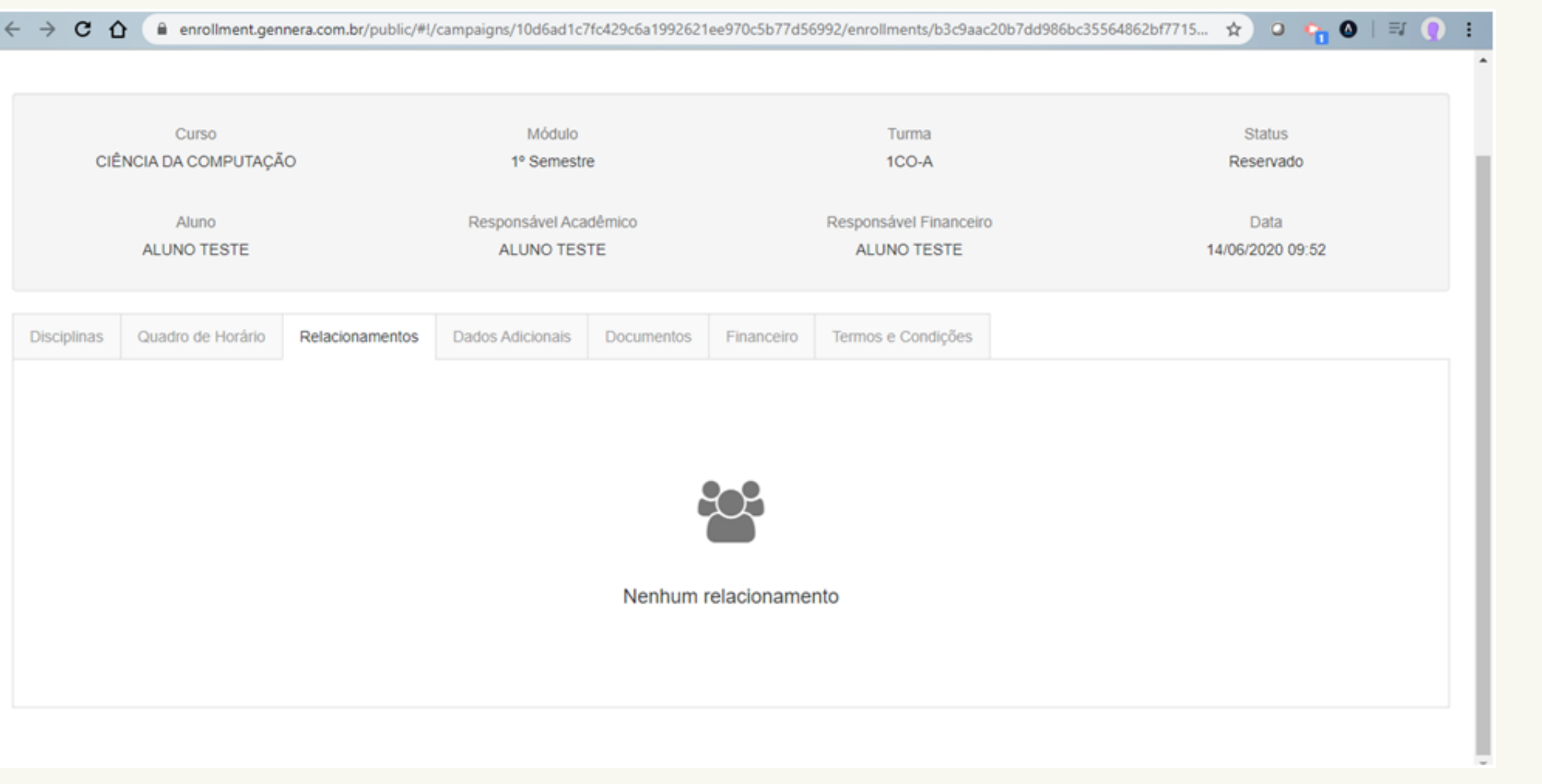

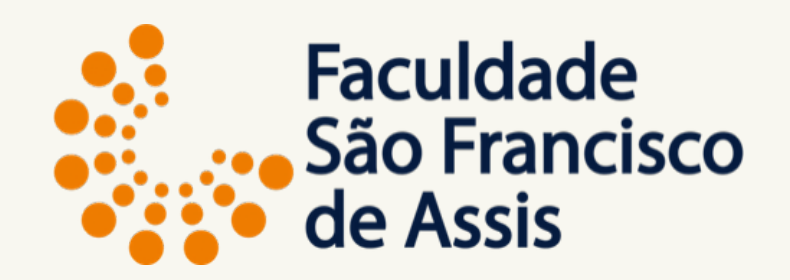

Na terceira aba não aprece informações porque não foi preenchido.

Apareceria se fosse preenchido o responsavel acadêmico e/ou financeiro.

C A enrollment.gennera.com.br/public/#!/campaigns/10d6ad1c7fc429c6a1992621ee970c5b77d56992/enrollments/b3c9aac20b7dd986bc35564862bf7715...

Módulo Curso Turma CIÊNCIA DA COMPUTAÇÃO 1CO-A 1º Semestre Responsável Acadêmico Responsável Financeiro Aluno ALUNO TESTE ALUNO TESTE ALUNO TESTE Relacionamentos Dados Adicionais Documentos Financeiro Termos e Condições Quadro de Horário Disciplinas Ĩ Nenhum dado adicional

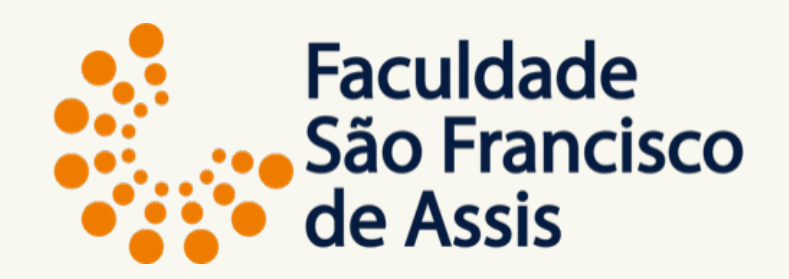

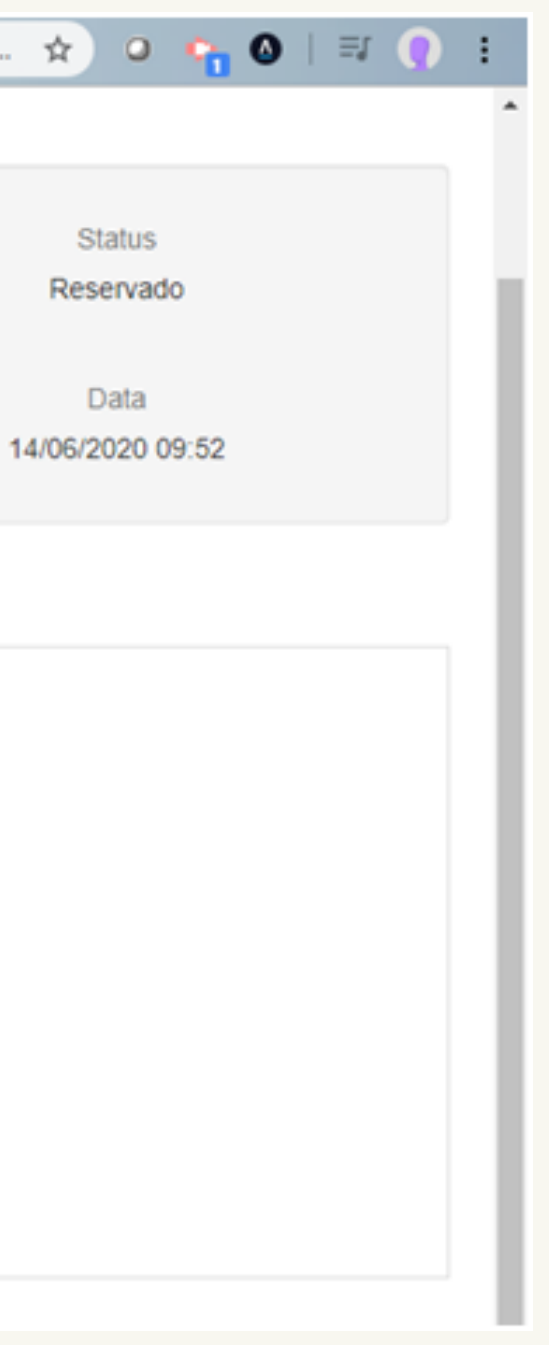

#### Matrícula Finalizada

Na quarta aba não temos informações de dados adicionais.

C 🟠 🔒 enrollment.gennera.com.br/public/#!/campaigns/10d6ad1c7fc429c6a1992621ee970c5b77d56992/enrollments/b3c9aac20b7dd986bc35564862bf7715... 🛧

#### Matrícula

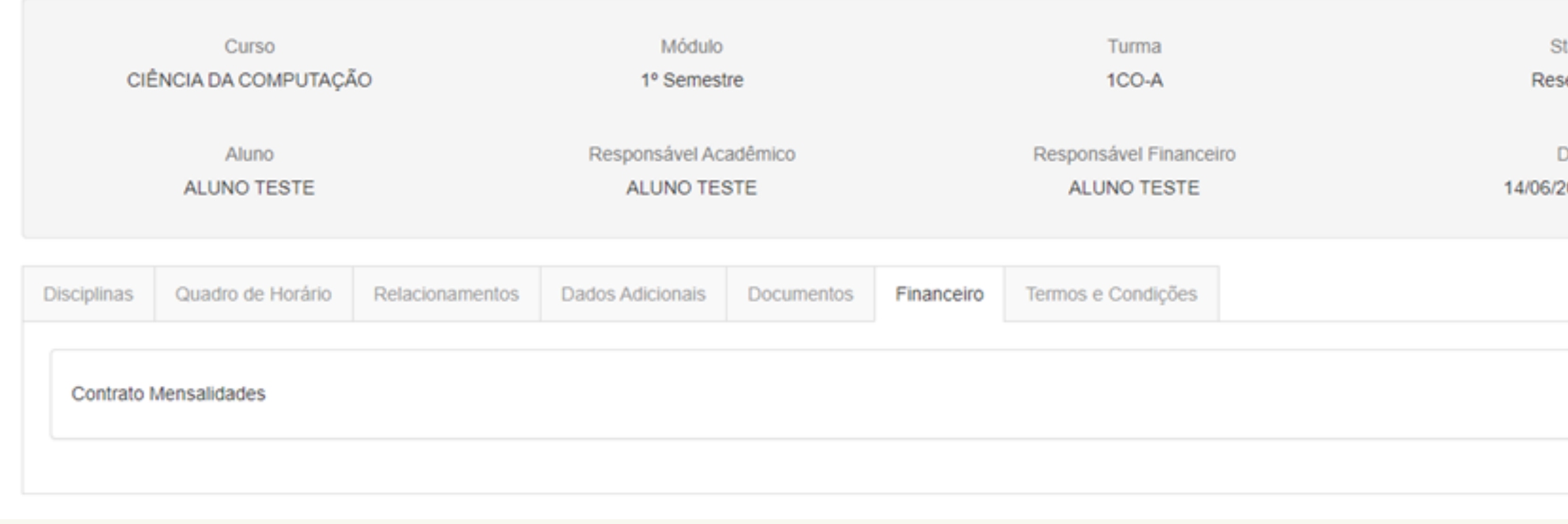

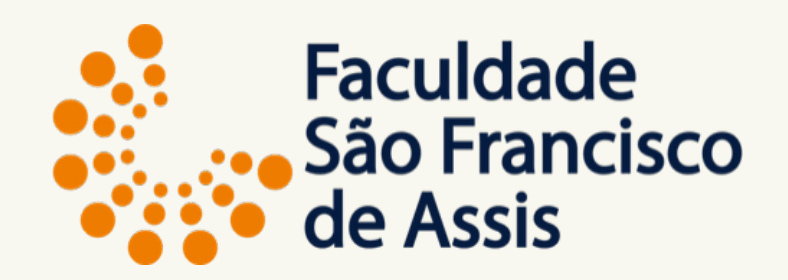

| ວ 🔓 🙆     | I 🗊 🚺    | : |
|-----------|----------|---|
|           |          |   |
|           |          |   |
|           | \$ Pagar |   |
|           |          |   |
|           |          |   |
| atus      |          |   |
| ervado    |          |   |
|           |          |   |
| ata       |          |   |
| JZU 09:52 |          |   |
|           |          |   |
|           |          |   |
|           |          |   |
|           |          |   |
|           | ٩        |   |
|           |          |   |
|           |          |   |

#### Matrícula Finalizada

Na sexta aba aparece o contrato financeiro.

Aparece também o botão pagar.

Importante: Caso você seja

bolsista, aguarde a secretaria conferir sua matrícula, inserir a bolsa e lhe enviar o boleto para efetuar o pagamento.

| ÷ | $\rightarrow$ C | û                          | ial.gennera.com. | br/admin/#/pul | blic/contracts/36     | 900148705214             | 972195 |                              | ☆ 0                         |
|---|-----------------|----------------------------|------------------|----------------|-----------------------|--------------------------|--------|------------------------------|-----------------------------|
|   |                 |                            |                  |                |                       |                          | Contr  | ato                          |                             |
|   | Geral           |                            |                  |                |                       |                          |        |                              |                             |
|   |                 | Número<br>3690014870521    | 4972195          |                | Responsáv<br>ALUNC    | el Financeiro<br>D TESTE |        | CPF<br>283.495.643-00        | Status<br>Ativo             |
|   |                 | Data de Venci<br>7         | imento           |                | Multa / Ju<br>2,00% / | iros Diários<br>/ 0,033% |        | Saldo Devedor<br>R\$8.136,00 | Total a Paga<br>R\$8.000,40 |
|   | 06/2020 (       | 07/2020 ●                  | 08/2020 ●        | 09/2020 ●      | 10/2020 ●             | 11/2020 ●                |        |                              |                             |
|   |                 | Data de Venci<br>19/06/202 | imento<br>20     |                | St.<br>Ab             | atus<br>perto            |        | Saldo Devedor<br>R\$1.356,00 | Total a Paga<br>R\$1.356,00 |

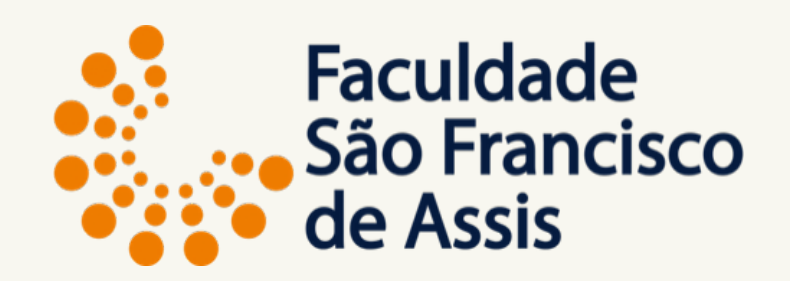

| 9   | 0 | ≡J  | 0  | : |
|-----|---|-----|----|---|
|     |   | Pag | ar | ^ |
|     |   | Γøy | a. |   |
|     |   |     |    |   |
|     |   |     |    |   |
|     |   |     |    |   |
|     |   |     |    |   |
| ar  |   |     |    |   |
| 40  |   |     |    |   |
|     |   |     |    |   |
|     |   |     |    |   |
|     |   |     |    |   |
| gar |   |     |    |   |
| 00  |   |     |    |   |
|     |   |     |    |   |

Após clicar na lupa ao lado do contrato (tela anterior), todas as mensalidades contratadas aparecerão por mês. Aparece também o botão pagar.

Importante: Caso você seja bolsista, aguarde a secretaria conferir sua matrícula, inserir a bolsa e lhe enviar o boleto para efetuar o pagamento.

| → C 🏠 🔒 finar                    | ncial.gennera.com.br/admin/#/pu | ublic/contracts/36900148705214972195                                                                            |                              | * • 👇 🛛                      |
|----------------------------------|---------------------------------|----------------------------------------------------------------------------------------------------|------------------------------|------------------------------|
| Data de Vencimento<br>19/06/2020 |                                 | Status<br>Aberto                                                                                                | Saldo Devedor<br>R\$1.356,00 | Total a Pagar<br>R\$1.356,00 |
| Eventos                          |                                 |                                                                                                    |                              |                              |
| Data                             | Тіро                            | Detalhes                                                                                                    |                              | Valor                        |
| 14/06/2020                       | Compra                          | Item: Mensalidade Grupo 2<br>Pessoa: ALUNO TESTE<br>Número de parcelas: 1/6<br>Período: 05/07/2020 - 07/12/2020 |                              | R\$1.356,00                  |
| Observação                       |                                 |                                                                                                    |                              |                              |
|                                  |                                 |                                                                                                    |                              |                              |
|                                  |                                 |                                                                                                    |                              |                              |
|                                  |                                 | 🔵 Aberto 🛛 🔵 Pago 🛛 🔵 Atrasa                                                                                    | ado 🥚 Outros                 |                              |

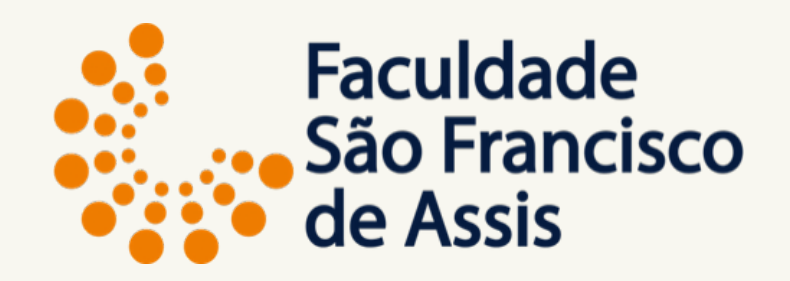

Leganda do contrato financeiro para o acompanhamento das parcelas.

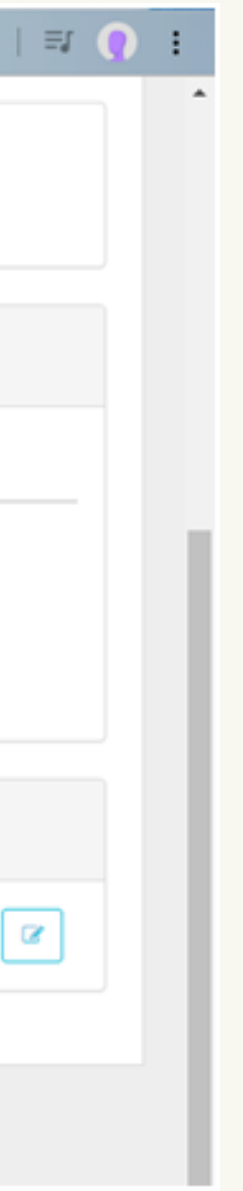

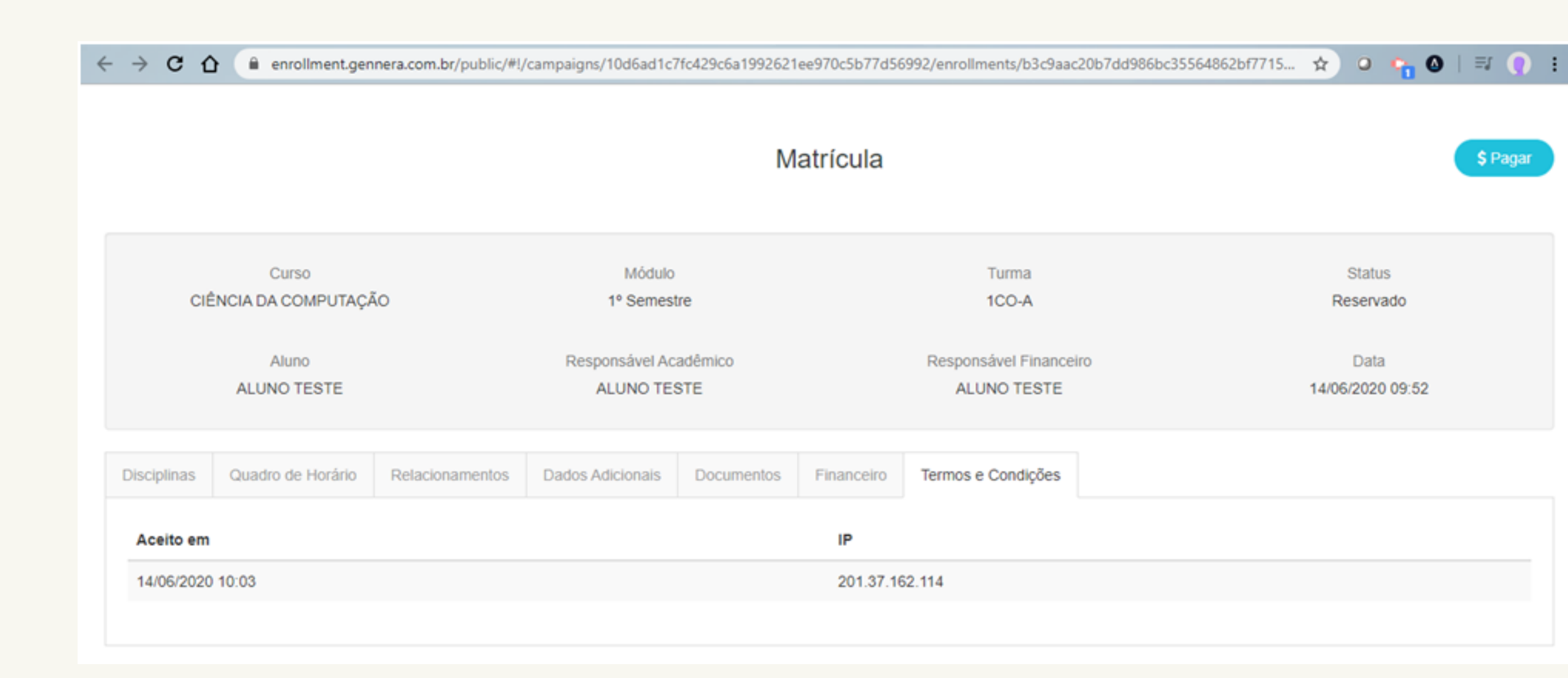

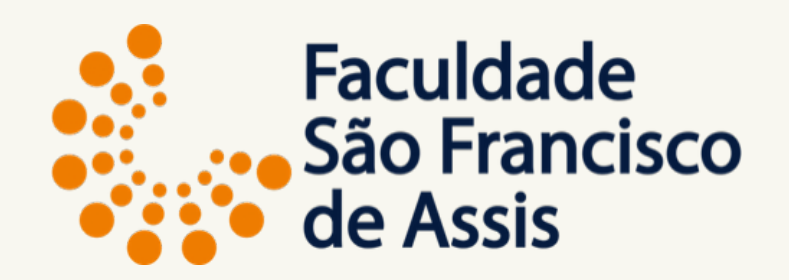

Sétima aba para conferir a data, horário e IP da máquina que foi feira a matrícula

Sua matrícula ficou com "Status Reservado", após receber o boleto (por email para alunos bolsistas) pague na data do vencimento para que sua matrícula não seja cancelada.

Após o pagamento, a mensalidade será quitada automaticamente e a matrícula será alterada de reservado para **ativo**.

Caso o boleto não seja pago no vencimento, a matrícula será cancelada e deverá ser feito novamente todo processo.

Todas as etapas da sua matrícula serão conferidas pela secretaria e em caso de alguma dúvida ou inconsistência você será avisado.

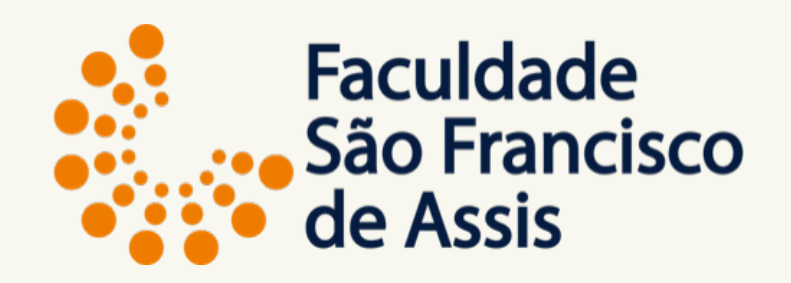

Obrigado por escolher nossa instituição, nos sentimos honrados com a sua decisão e nos colocamos a disposição sempre que você necessitar.

<u>secretaria@saofranciscodeassis.edu.br</u> <u>financeiro@saofranciscodeassis.edu.br</u>

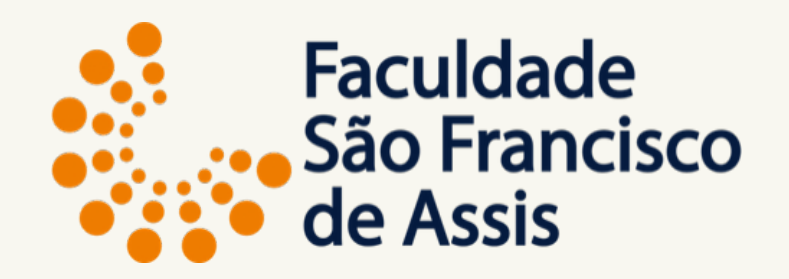

Profa. Ms. Elisiane Alves Fernandes Gestão da Informação